# cisco.

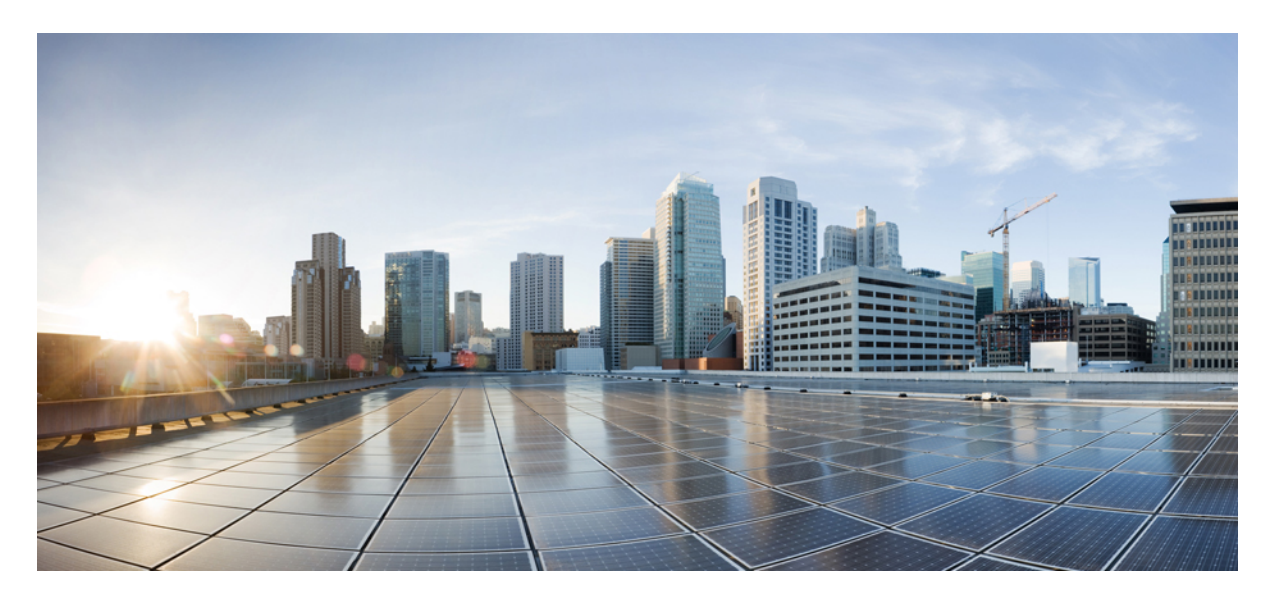

## 8.5 EoGRE トンネリング導入ガイド

CUWN 8.5 WLC と FC AP - EoGRE トンネル ゲートウェイ導入ガイド 3 WLC EoGRE トンネリング 3 サポートされるコントローラと AP 4 EoGRE トンネル システムの設計オプション 4 設計1: WLC ベースの EoGRE トンネル 4 WLC EoGRE トンネリングの設定 6 ConfiguringWLC EoGRE トンネル パラメータの設定 7 一般的な展開:WLC EoGRE トポロジ 13 EoGRE トンネル DHCP オプション 82 の設計 18 リリース 8.2 のトンネリング ソースの変更 19 EoGRE トンネルの冗長性 20 EoGRE TGW フェールオーバーの設定手順 22 設計 2: FlexConnect AP ベースの EoGRE トンネル 25 EoGRE 機能の管理 28 トラブルシューティング コマンド 28 機能の設定手順 29 show コマンド 29 EoGRE 機能の設定例 30

参照 34

# **CUWN 8.5 WLC** と **FC AP - EoGRE** トンネル ゲートウェ イ導入ガイド

## WLC EoGRE トンネリング

Ethernet over GRE(EoGRE)は、ホットスポットからの Wi-Fi トラフィックを集約するための新しい集約ソリューショ ンです。このソリューションでは、顧客宅内機器(CPE)デバイスで、エンドホストから届いたイーサネットトラ フィックをブリッジし、そのトラフィックを IP GRE トンネルでイーサネットパケットにカプセル化できます。IP GRE トンネルがサービス プロバイダーのブロードバンド ネットワーク ゲートウェイで終端すると、エンドホストのトラ フィックが終了し、エンドホストに対するサブスクライバ セッションが開始されます。

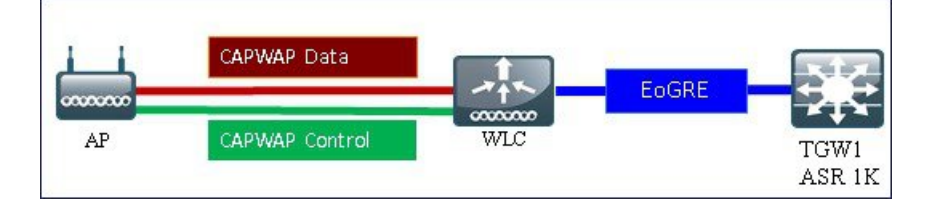

#### トンネリングの一般的なメリット

- クライアントは、さまざまなテクノロジーやベンダーが混在するアクセスネットワーク上で IP アドレスとポリシーを維持できます。
- •WLCに接続するL2スイッチでのMACアドレスのスケーリング制限を回避できます。
- 合法的傍受(LI)

#### EoGRE トンネリングが携帯電話事業者にもたらすメリット:

- •3Gおよび4GトラフィックをオフロードしてOpExの削減とネットワーク効率の向上を実現することによってネットワークの輻輳を軽減します。
- ・弱いセル信号がなくても 3G および 4G コアへのアクセスを提供し、サブスクライバの維持に寄与します。
- ・高密度のメトロ環境においてユーザベースまたは帯域幅ベースの CapEx を削減します。

#### EoGRE トンネリングが有線および Wi-Fi 事業者にもたらすメリット:

- •WiFiセキュリティとサブスクライバ制御を提供します。
- スケーラブルで管理しやすく安全なワイヤレス接続を提供します。
- 新しい収益分配ビジネスモデルを実現します。
- ・新しいロケーションベースのサービスを提供する WiFi プラットフォームを提供します。

EoGRE トンネリングがサブスクライバにもたらすメリット:

- •WiFiネットワーク上のサブスクライバに高品質のエクスペリエンスを提供します。
- アクセスネットワーク全体にわたって統一された方法で課金します。
- •3G または 4G から WiFi、WiFi から WiFi などの無線アクセス テクノロジーをまたがるモビリティを提供します。
- •Wi-Fi プラットフォーム内で複数のオプションを提供し、ロケーションベースのサービスを実現します。
- ・リリース 8.2 以降では、EoGRE トンネリングはダイナミック インターフェイスでサポートされます。
- ・ダイナミックな IPv6 AP 管理インターフェイスはサポートされていません。
- リリース 8.3 では、IPv6 ダイナミック インターフェイスはトンネル インターフェイスとしてのみサポートされます。
- ・リリース 8.3 では、IPv6 アドレスを割り当てることができるダイナミック インターフェイスの最大数は 16 です。
- ・リリース 8.3 の TGW では、IPv4 と IPv6 の両方のアドレス形式がサポートされます。最大で 10 個のトンネル ゲートウェイを作成できます。
- ・リリース 8.4 では、WLC および Flex Connect AP から TGW への EoGRE IPv4 および IPv 6 トンネルがサポートされます。
- リリース8.5では、プライマリおよびセカンダリTGWのフェールオーバーと冗長性のサポートが追加されました。
- ・リリース 8.5 では、EoGRE トンネルを管理するための SNMP MIB が追加されています。

## サポートされるコントローラと AP

- Cisco 3504、5508、5520 シリーズ、WiSM-2、および 8500 シリーズ ワイヤレス LAN コントローラ
- リリース 8.2 以降では、2500 シリーズおよび vWLC で EoGRE がサポートされます。
- ・7500 コントローラでは、TGW への EoGRE 直接トンネルが設定されたフレックス接続 AP のみサポートされます。
- ・Cisco WLC 8.4 のサポート対象アクセスポイント: 3800、2800、1800、3700、2700、1700、1600、3600、2600、2700、702i、3500、702w、1540、1560、1552、1532、1572。

## EoGRE トンネル システムの設計オプション

## 設計1:WLC ベースの EoGRE トンネル

- CAPWAP 制御パス (AP WLC)
- CAPWAP データ パス (AP WLC)
- EoGRE データ フロー (WLC-TGW)

この設計モデルでは、WLC から ASR 1000 などトンネル ゲートウェイへのトンネルが生成されます。リリース 8.2 以降のコントローラでは、最大で 10 個のトンネル ゲートウェイ構成、10 個の EoGRE トンネル ゲートウェイ、そしてトンネルごとに 10 個のプロファイルがサポートされます。各プロファイルは、複数のレルムを使用して設定することもできます。レルムが設定されている場合は、@の後のユーザ名になります。レルムは@の後の文字列です(例: user\_name@realm)。冗長性を確保するために複数のトンネルを設定できます。その場合、プライマリまたはアクティブトンネルで障害が発生すると、セカンダリまたはスタンバイトンネルが EoGRE トンネルのオペレーションを引き継ぎます。EoGRE トンネル設定では、コントローラ内およびコントローラ間のモビリティもサポートされます。

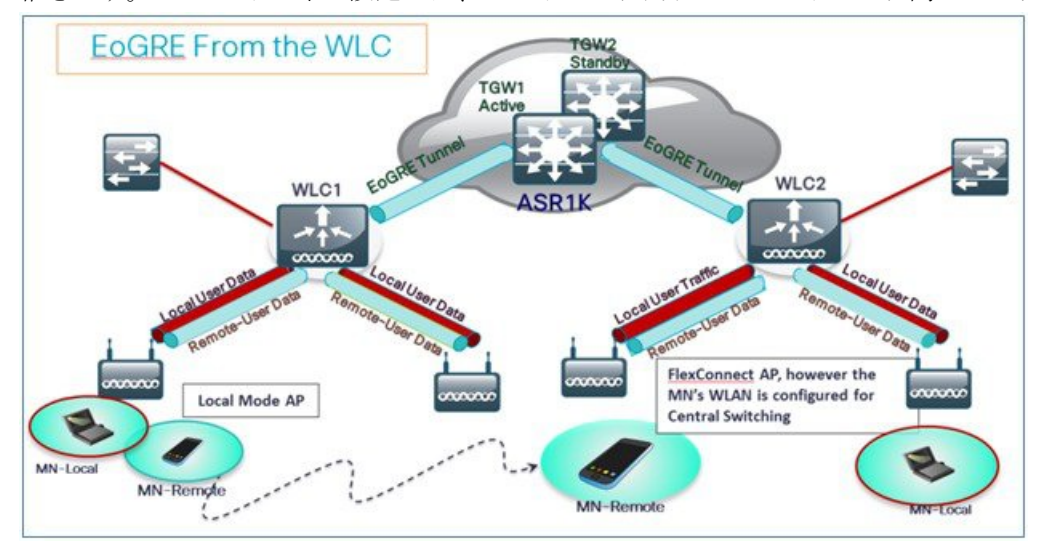

リリース 8.1 以降の WLC では、ノースバウンドインターフェイスで次の2種類のトンネル設定がサポートされます。

1. PMIPv6 (RFC 5213) で定義されている IP/GRE – L3

**2.** Ethernet over GRE - L2

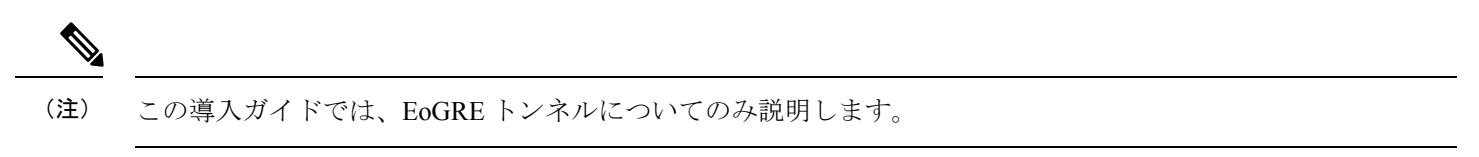

WLAN ごとに1種類のトンネルのみサポートされます。EoGRE は、オープン WLAN または 802.1x ベースの WLAN で サポートされます。トンネル クライアントでは、EAP-SIM または EAP-AKA モードのみがサポートされます。その他 の認証モードは、トンネル クライアントでサポートされません。

オープン SSID の WLAN を使用する場合は、すべてローカル/シンプル クライアントまたはすべてトンネル クライアントがサポートされますが、同じ WLAN 上に混在させることはできません。ただし、802.1x で認証されたシンプルまた はトンネル EoGRE クライアントは同じ WLAN 上でサポートされます。

8.3 より前のリリースでは、オープンおよび WPA2-802.1X 用に設定された WLAN のみがサポートされました。

現在は、内部 WebAuth および WPA2-PSK 用に設定された WLAN に EoGRE トンネル プロファイルを割り当てること ができるようになりました、WPA2-PSK/WPA2-802.1X および内部 WebAuth が設定された WLAN もサポートされます。

クライアントは、認証に基づいてローカル モードまたはトンネル モードに分けられます。WLC では、同じ WLAN 上 で**リモート トンネル**や**ローカル**などの 2 種類のユーザ トラフィックがサポートされます。

ローカルユーザトラフィックは、WLCによってローカルにブリッジされるトラフィックとして定義されます。

リモート トンネル ユーザ トラフィックは、リモートトンネル ユーザのトラフィックとして定義され、WLC によって TGW にトンネリングされます。

EoGRE ユーザの AAA のオーバーライドがサポートされています。トンネル ゲートウェイは AAA プロキシとして機能 することもできます。

コントローラで EoGRE EAP 認証済みクライアントの AAA オーバーライドが有効になっている場合:

- •WLC は、Access Accept を解析し、EoGRE、GTPv2、PMIPv6 などの MPC プロトコル タイプを探します。
- Protocol-Type AVP が存在する場合、WLC はそのトンネルタイプに関連するすべてのパラメータを探します。スタ ティックプロファイルは無視され、AAA によって提供されるパラメータがトンネルの設定に使用されます。
- AVP が存在しない場合、WLC は WLC のスタティック プロファイルを使用し、ユーザ名から抽出したレルムに基づいてトンネル タイプを判断します。
- 一部のパラメータが存在しない場合、認証は失敗します。たとえば、T-GWIP以外のパラメータがすべて存在する 場合でも、クライアント認証は失敗します。
- MPC-Protocol-Type が [None] の場合、MPC プロトコル タイプはシンプル IP になります。

AAA サーバから返される可能性がある属性には、*User-Name、Calling-Station-Id、gw-domain-name、mn-service、cisco-mpc-protocol-interface、eogre\_vlan\_id*などがあります。

## WLC EoGRE トンネリングの設定

EoGRE トンネルを設定するには、以下の手順を実行します。

#### 手順

ステップ1 EoGRE 機能を設定するには、SSID を作成します。

ステップ2 WLC のメイン メニューで、 [WLANs] を選択し、[Go] をクリックします。

| Curr | ent Filter | None | [Change Filter] [Clear Filter] |           | Crea         | ste New 🖌 Go      |
|------|------------|------|--------------------------------|-----------|--------------|-------------------|
| E v  | WLAN ID    | Туре | Profile Name                   | WLAN SSID | Admin Status | Security Policies |
| 1    | 1          | WLAN | POD2-PSK                       | POD2-PSK  | Enabled      | [WPA2][Auth(PSK)] |

ステップ3 例えば POD4-EoGRE などの命名規則を持つ WLAN を作成し、[Apply] をクリックします。

| WLANs > New  |            | < Back Apply |
|--------------|------------|--------------|
| Туре         | WLAN +     |              |
| Profile Name | PODX-EoGRE |              |
| SSID         | PODX-EoGRE |              |
| ID           | 2 •        |              |

- **ステップ4** [General] タブで、WLAN を管理インターフェイスにマッピングするか、リリース 8.2 以降は管理またはダ イナミック インターフェイスを選択します。
  - (注) リリース 8.2 における設定オプションの変更は、以下のセクションを参照してください。

| uluulu<br>cisco monitoi | WLANS CONTROLLER                                                | Sage Configuration   <u>P</u> ing   Logout <u>R</u> efresh<br>WIRELESS <u>S</u> ECURITY MANAGEMENT C <u>O</u> MMANDS HELP <u>E</u> EEDBACK <b>A</b> Home                                                                                                    |
|-------------------------|-----------------------------------------------------------------|----------------------------------------------------------------------------------------------------|
| WLANs                   | WLANs > Edit 'POD4                                              | -EoGRE' <back apply<="" td=""></back>                                                                                                    |
| WLANS                   | General Security                                                | QoS Policy-Mapping Advanced                                                                                                    |
| ▶ Advanced              | Profile Name<br>Type<br>SSID<br>Status [<br>Security Policies ( | POD4-EoGRE WLAN<br>POD4-EoGRE POD4-EoGRE POD4-EOGRE POD4-EOGRE POD4-E |
|                         | Radio Policy<br>Interface/Interface                             | All vanagement v                                                                                                    |
|                         | Multicast Vlan<br>Feature                                       | Enabled                                                                                                    |
|                         | Broadcast SSID<br>NAS-ID                                        | C Enabled POD4-WLC                                                                                                    |

ステップ5 [Security] タブで [Layer 2 Security] を [None] に設定し、[Apply] をクリックします。

| neral   | Security     | QoS                  | Policy-Mapping Advanced |  |
|---------|--------------|----------------------|-------------------------|--|
| ver 2   | Laver 3      | AAA S                | ervers                  |  |
|         |              | 94 - C C.            |                         |  |
| Layer 2 | Security f   | lone                 |                         |  |
| Layer 2 | Security f N | lone<br>VC Filtering |                         |  |

## **ConfiguringWLC EoGRE** トンネルパラメータの設定

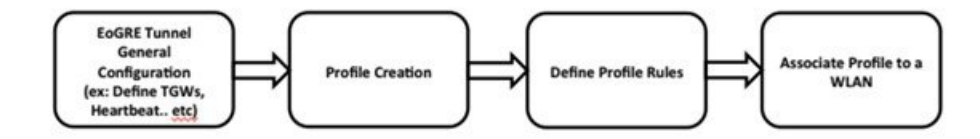

### (注) EoGRE トンネルの設定は、GUI または CLI によって実行できます。

### TGW リリース 8.3 での IPv6 アドレスのサポート

リリース 8.3 では、EoGRE トンネル ゲートウェイのクライアント IPv6 トラフィックと IPv6 アドレス形式のサポート を追加しました。クライアント IPv6 トラフィックは IPv4 と IPv6 両方の EoGRE トンネルでサポートしています。クラ イアントごとに、最大 8 つの異なる IPv6 アドレスをサポートしています。Cisco WLC は、アカウンティング サーバか らアカウンティング更新メッセージで仕入れたすべてのクライアント IPv6 アドレスを送信します。Cisco WLC とトン ネル ゲートウェイ、または RADIUS サーバ間では、すべての RADIUS メッセージやアカウンティング メッセージが EoGRE トンネル外部で交換されます。

### IPv4 or IPv6 EoGRE Tunnel From WLC

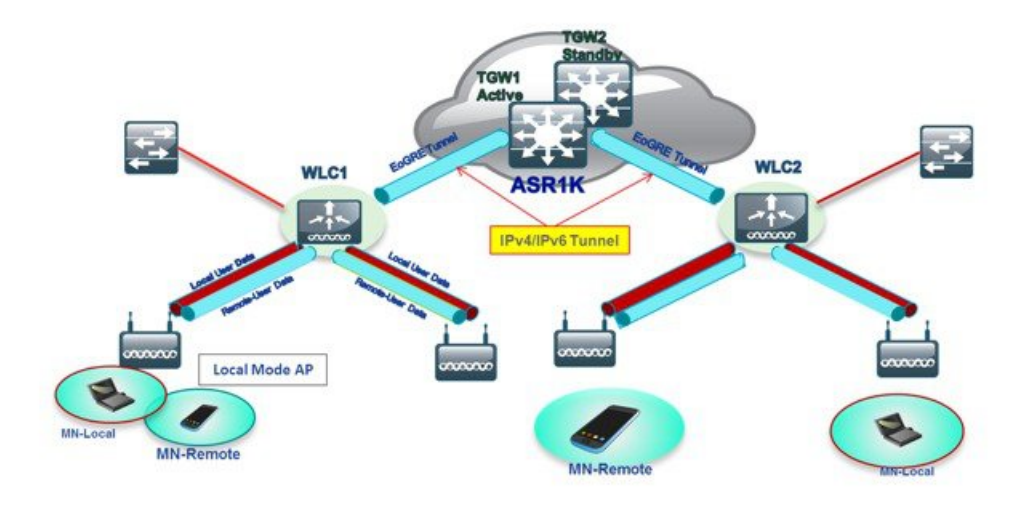

GUI によって WLC EoGRE を設定するには、以下の手順を実行します。

### 手順

ステップ1 トンネルのゲートウェイ アドレスを割り当てます。

- a) WLC のメイン メニューから、[CONTROLLER] > [Tunneling] > [EoGRE] の順に選択します。
- b) [Heartbeat Interval] を 60 秒に設定します。

コントローラは、キープアライブを 60 秒ごとに送信します。3 つのキープアライブ ping の後に TGW が応答しない場合、コントローラは TGW がダウンしていると判断します。

c) [Max Heartbeat Skip Count] を 3 に設定します。

スキップカウント数によって、コントローラによってTGWがダウンしていると認識される前に、TWG が何回連続で応答をスキップできるか決定します。

- d) 例えば ASR1K などの [TGW Name] を追加します。
- e) 例えば 10.10.200.5 などの [TGW IP Address] を追加します。

| cisco                                                          | MONITOR WLANS CONTROLLER WIRELESS SECURITY                                                | MANAGEMENT COMMANDS           | Sage Configuration<br>HELP <u>F</u> EEDBACK | Eing   Logout   Befre |
|----------------------------------------------------------------|-------------------------------------------------------------------------------------------|-------------------------------|---------------------------------------------|-----------------------|
| Controller<br>General<br>Inventory                             | EoGRE General Apply Default                                                               |                               |                                             |                       |
| Interfaces<br>Interface Groups<br>Multicast<br>Multicast       | Interface Name management<br>Heartbeat Interval(Seconds) 60<br>Max Heartbeat Skip Count 3 |                               |                                             |                       |
| Redundancy     Mobility     Management                         | Add New TGW                                                                               | Add New Domain<br>Domain Name | domain4                                     |                       |
| Ports<br>> NTP                                                 | TGW IP Address 10.10.200.5                                                                | TGW-1<br>TGW-2                | None +                                      |                       |
| CDP<br>PMIPv6                                                  | TGW List                                                                                  | Domain List                   |                                             |                       |
| <ul> <li>Tunneling</li> <li>EoGRE</li> <li>Profiles</li> </ul> | ASR1K 10.10.200.5 UP 0                                                                    | Name TGW                      | 1 TGW-2                                     | Active<br>Gateway     |
| + IPv6                                                         |                                                                                           | domain4 ASR1K                 |                                             | ASR1K                 |

f) リリース 8.3 以降では、2001::1010::1010 などの [TGW IPv6 Address] を追加します。

|                                             |                                           |                        |                  |            | Sa <u>v</u> e Confi | guration |
|---------------------------------------------|-------------------------------------------|------------------------|------------------|------------|---------------------|----------|
| CISCO MONITOR                               | <u>W</u> LANS <u>C</u> ONTROLLER          | WIRELESS               | <u>S</u> ECURITY | MANAGEMENT | C <u>O</u> MMANDS   | HELP     |
| Controller                                  | EoGRE General                             |                        |                  |            |                     |          |
| General<br>Icons                            | Apply Defa                                | ult                    |                  |            |                     |          |
| Inventory                                   | Interface Name                            | man                    | agement          | •          |                     |          |
| Interfaces<br>Interface Groups<br>Multicast | Heartbeat Interval(<br>Max Heartbeat Skip | Seconds) 60<br>Count 3 |                  |            |                     |          |
| Network Routes                              |                                           |                        |                  |            |                     |          |
| Redundancy                                  | Add New TGW                               |                        |                  |            |                     |          |
| Internal DHCP                               | TGW Name                                  | ASR1K                  |                  |            |                     |          |
| Server                                      | TGW IP Address                            | 2001::1010             | ::1010 👍         |            |                     |          |
| Mobility<br>Management                      | Add                                       |                        |                  |            |                     |          |
| Ports                                       | TGW List                                  |                        |                  |            |                     |          |
| ▶ NTP                                       |                                           |                        |                  |            |                     |          |

- g) 例えば domain4 などの [Domain Name] を追加します。
- h) トンネル ゲートウェイ [TGW-1] を [ASR1K] と選択して、[Add] をクリックします。 トンネル ゲート ウェイが到達可能な場合は、TGW リストのステータスは [UP] となります。

| EoGRE General               |            |                 |             |       |         |         |
|-----------------------------|------------|-----------------|-------------|-------|---------|---------|
| Apply Default               |            |                 |             |       |         |         |
| Interface Name              | management |                 |             |       |         |         |
| Heartbeat Interval(Seconds) | 60         |                 |             |       |         |         |
| Max Heartbeat Skip Count    | 3          |                 |             |       |         |         |
|                             |            |                 | Add New De  | omain |         |         |
| Add New TGW                 |            |                 | Domain Na   | me    | domain4 | -       |
| TGW Name                    |            |                 | TGW-1       |       | ASR1K   | -       |
| TGW IP Address              |            |                 | TGW-2       |       | None    |         |
| A00                         |            |                 | Add         |       |         |         |
| TGW List                    |            |                 | Domain List | t)    |         |         |
| Name IP Add                 | ress Statu | s Total Clients |             |       |         | A       |
| ASR1K 10.10.200.            | S UP 0     |                 | Name        | TGW-1 | TGW-2   | Gateway |

ドメインは、冗長性の目的で使用されている1つ以上のトンネルの仮想コレクションを表しています。 前述のように、単一のドメインに最大10個のトンネルが存在できます。1つのトンネルで障害が発生 すると、トラフィックは別のTGW にリダイレクトされます。

- ステップ2 ネットワーク プロファイルを作成します。
  - a) WLC のメイン メニューから、[CONTROLLER] > [Tunneling] > [Profiles] の順に選択します。
  - b) プロファイル名、たとえば、pod6 を構成し、[Add] をクリックします。

| cisco                | MONITOR    | WLANS | CONTROLLER | WIRELESS | SECURITY | MANAGEMENT | COMMANDS | 6 HELP FEEDBACK   |
|----------------------|------------|-------|------------|----------|----------|------------|----------|-------------------|
| Controller           | Profiles   |       |            |          |          |            |          |                   |
| General<br>Inventory | Profile Li | st    |            |          |          |            |          | Add New           |
| Interfaces           | Profile Na | me    | WLAN ID    | (Mapped) |          |            |          | Profile Name pod6 |
| Interface Groups     |            |       |            |          |          |            |          | Copy of None 1    |
| Network Routes       |            |       |            |          |          |            |          | Add               |
| Redundancy           |            |       |            |          |          |            |          | 1                 |
| Internal DHCP Server |            |       |            |          |          |            |          | /                 |
| Mobility Management  |            |       |            |          |          |            |          |                   |
| Ports                |            |       |            |          |          |            |          |                   |
| ▶ NTP                |            |       |            |          |          |            |          |                   |
| > CDP                |            |       |            |          |          |            |          |                   |
| Tunneling            |            |       |            |          |          |            |          |                   |
| EoGRE                |            |       |            |          |          |            |          |                   |

プロファイルは [Profile List] に表示されます。

| Profiles     |                   |  |  |
|--------------|-------------------|--|--|
| Profile List |                   |  |  |
| Profile Name | WLAN IDs (Mapped) |  |  |
| pod6         | None              |  |  |
|              |                   |  |  |

- ステップ3 トンネル プロファイル ルールを定義します。
  - a) 作成したプロファイル (pod6) をクリックします。
  - b) 特定のレルムをプロファイルにマッピングするには、user\_name@realmなどのレルム名を入力します。 [Realm] に一致させるには、\*を使用します(すべてのレルムを受け入れることを意味します)。

- c) [EoGRE] として [Tunnel Type] を選択します。
- d) [VLAN] を [0] に設定します。
- e) [Gateway Domain] として [domain4] を選択します。
- f) [Add] をクリックします。

| le Tunnel Par       | ameters |                                                    |
|---------------------|---------|----------------------------------------------------|
| Drofile Name        | nodd    |                                                    |
| Prome name          | pode    |                                                    |
| Store Street Street |         | Turnel Trans. I and Junity On Coloural Durants - 1 |

g) [Apply]をクリックして、プロファイルにルールを適用します。

| nnel Profile > Edit    |             |              |                |                     | < Back Apply |
|------------------------|-------------|--------------|----------------|---------------------|--------------|
| Rule Tunnel Parameters |             |              |                |                     | -            |
| Profile Name pod 6     |             |              |                |                     |              |
| Realm *                | Tunnel      | Type EoGRE - | VLAN 0 Gatew   | ay Domain domain4 👻 |              |
| Realm                  | Tunnel Type | VLAN         | Gateway Domain |                     |              |
|                        |             |              |                |                     |              |

- ステップ4 WLAN にトンネル プロファイルを追加/関連付けします。
  - a) WLC の GUI から、EoGRE (POD4-EoGRE) トンネルを有効化する WLAN に移動します。
  - b) [Advanced] タブの [Tunneling] エリアで、[Tunnel Profile] として [pod6] を選択します。

| General Security QoS                 | Policy-Mapping  | Advanced                                       |                 |
|--------------------------------------|-----------------|------------------------------------------------|-----------------|
| NAT-PAT En                           | sbied           | HITP Protong                                   |                 |
| Central Assoc                        | sbled           | PMIP                                           |                 |
| ync                                  |                 | PMIP Mobility Type                             | 0               |
| Lync Server Disabled                 | ( <b>1</b> )    | PMIP NAI Type                                  | (Hexadecimal +) |
| 1k                                   |                 | PMIP Profile                                   | None ‡          |
| Assisted Roaming Prediction Optimize | ation 🗌 Enabled | PMIP Realm                                     |                 |
| Neighbor List                        | Enabled         | Universal AP Admin Support                     |                 |
| Neighbor List Dual Band              | Enabled         | Universal AP Admin                             | ۲               |
|                                      |                 | 11v BSS Transition Support                     |                 |
|                                      |                 | BSS Transition                                 | •               |
|                                      |                 | Disassociation Imminent                        | 0               |
|                                      |                 | Disassociation Timer(0 to 3000 T8TT)           | 200             |
|                                      |                 | Optimized Roaming Disassociation Timer(0 to 40 | (BTT) 40        |
|                                      |                 | Tunneling                                      | -               |
|                                      |                 | Tunnel Profile                                 | pod6 :          |

ステップ5 トンネルが適切に設定されたかどうかを検証するには、WLCのメインメニューから [CONTROLLER] > [Tunneling] > [Profiles] の順に選択し、プロファイル名が正確な WLAN に設定されているかどうかを確認します。

この例では、EoGRE トンネルと DHCP プールに対して ASR1K が事前に設定されています。参照用に、ASR1K のトンネル設定を以下に示します。

ip dhcp pool IPv4-EoGRE network 10.55.55.0 255.255.255.0 default-router 10.55.55.1 dns-server 171.70.168.183 domain-name cisco.com lease 0 0 10 interface Loopback0 ip address 11.11.11.11 255.255.255.255 interface Tunnel1 mac-address 0000.5e00.5213 ip address 10.55.55.1 255.255.255.0 no ip redirects load-interval 30 tunnel source GigabitEthernet0/0/0.200 tunnel mode ethernet gre ipv4 interface GigabitEthernet0/0/0 no ip address negotiation auto interface GigabitEthernet0/0/0.200 encapsulation dot10 200 ip address 10.10.200.5 255.255.255.0

(注) サンプルの設定は Ipv4 に向けたものです。

例えば POD4-EoGRE など、ワイヤレス クライアントを SSID に接続します。ASR1K で設定されている 10.55.55.0 サブネットから IP アドレスを取得します。

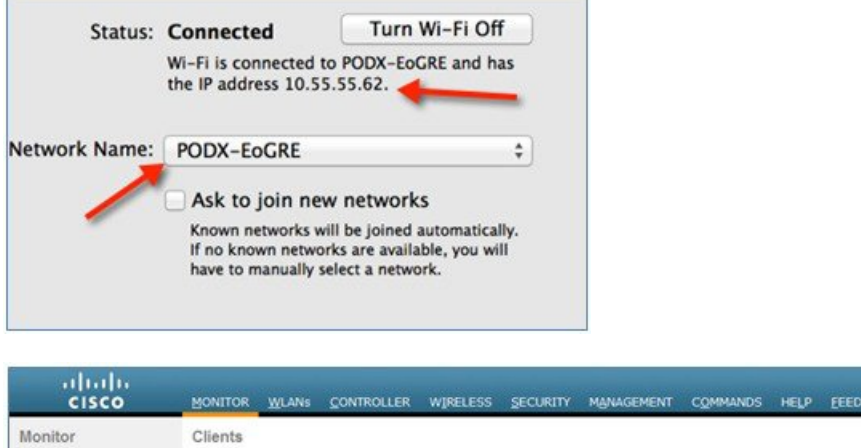

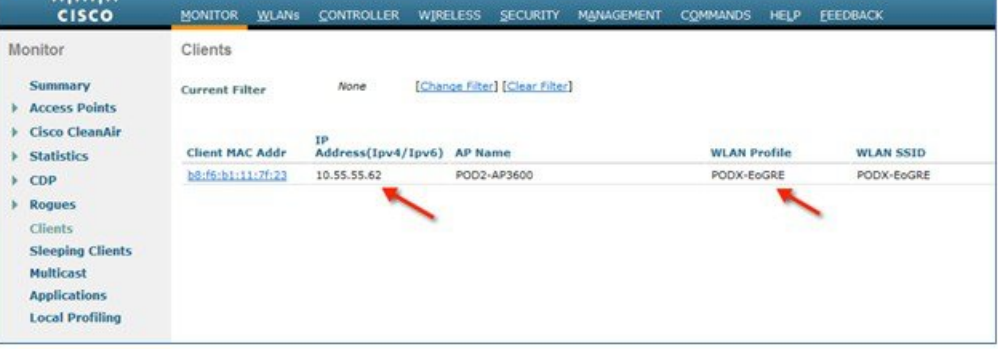

また、show client detail コマンドを POD WLC で実行することで、EoGRE トンネルによってクライアント が関連付けられていることを確認することもできます。

| (POD2-WLC) >show client detail b8:f6:b1:11:7f:23         Client MAC Address.       b8:f6:b1:11:7f:23         Client Username       N/A         AP Mame.       N/A         AP Name.       POD2-APJ800         AP Name.       POD2-APJ800         AP Intervention       Associated         Client User Group.       Associated         Client User Group.       Access         Client User Group.       Access         Client Nace OOB State.       Access         Wireless LAN Id.       2         Wireless LAN Pofile Name.       PODX-EOGRE         Hotspot (802.110)       Not Supported         BSSID.       3c:ce:73:38:24:70         Connected For       1363 secs         Channel.       76         Policy Manager Rule Created.       Yes         Audit Session ID.       none         AAA Role Type.       none         IPv4 AcL Name.       none         IPv4 Act Applied Status.       Unavailable         IPv6 Act Applied Status.       Unavailable         IPv6 Act Applied Status.       Unavailable         IPv6 Act Applied Status.       Unavailable         IPv6 Act Applied Status.       Unavailable         EogRE AAA PGW Primary. <th></th> <th></th>                                                                                                    |                                                  |                   |
|----------------------------------------------------------------------------------------------------|--------------------------------------------------|-------------------|
| Client MAC Address.       b8:f6:b1:11:7f:23         Client Username       N/A         AP MAC Address.       3c:ce:73:38:24:70         AP Name.       POD2-AP3600         AP radio slot Id.       1         Client State.       Access         Client State.       Access         Client State.       Access         Wireless LAN Pody       Access         Wireless LAN Proving Name (SSID).       PODX-EOGRE         Most Supported       SSID.         BSSID.       Sc:ce:73:38:24:7e         Connected For       1363 secs         Address.       10.55.55.62         Policy Manager State.       none         Policy Manager State.       none         AAR Role Type.       none         Local Policy Applied.       none         Ipv4 Act. Applied Status.       unavailable         IPv4 Act. Applied Status.       unavailable         IPv6 Act. Applied Status.       unavailable         IPv6 Act. Name.       none         Inva Alable       unavailable         IPv6 Act. Name.       none         IPv6 Act. Name.       none         Invavailable       unavailable         IPv6 Act. Applied Status.       unavailable                                                                                                    | (POD2-WLC) >show client detail b8:f6:b1:11:7f:23 |                   |
| Client Username N/A<br>AP MAC Address 32:(c:73:38:24:70<br>AP Name. POO2-AP3600<br>1 Client User Group.<br>Client State. Associated<br>Client User Group.<br>Client Vace Group.<br>Client NAC OOB State. Access<br>Wireless LAN Network Name (SSID). PODX-EOGRE<br>Motspot (802.11u). PODX-EOGRE<br>Motspot (802.11u). Box SID. PODX-EOGRE<br>Motspot (802.11u). Constant State<br>SSID. Connected For Client Vace State<br>Channel. 36<br>Channel. 36<br>Channel. 36<br>Channel. 36<br>Channel. 36<br>Channel. 36<br>Policy Manager State. RUN<br>Policy Manager State. RUN<br>Policy Manager Rule Created. Yes<br>Addit Session ID. none<br>AAA Role Type. none<br>IPv4 ACL Name. none<br>IPv4 ACL Name. none<br>IPv4 ACL Applied Status. Unavailable<br>IPv4 ACL Name. none<br>IPv4 ACL Name. none<br>IPv6 ACL Applied Status. Unavailable<br>IPv4 ACL Name. none<br>IPv6 ACL Applied Status. Unavailable<br>IPv4 ACL Name. none<br>IPv6 ACL Applied Status. Unavailable<br>IPv4 ACL Name. none<br>IPv6 ACL Applied Status. Unavailable<br>IPv4 ACL Name. none<br>IPv6 ACL Name. none<br>IPv6 ACL Name. none<br>IPv6 ACL Applied Status. Unavailable<br>IPv4 ACL Name. none<br>IPv6 ACL Applied Status. Unavailable<br>IPv6 ACL Applied Status. Unavailable<br>IPv6 ACL Name. none<br>IPv6 ACL Applied Status. Unavailable<br>IPv6 ACL Name. none<br>IPv6 ACL Name. none | client MAC Address                               | b8:f6:b1:11:7f:23 |
| AP MAC Address       3c:ce:73:38:24:70         AP Name.       POD2-AP3600         AP Tate.       POD2-AP3600         Client State.       Associated         Client User Group.       Associated         Client User Group.       Associated         Client State.       Access         Wireless LAN Id                                                                                                    | Client Username                                  | N/A               |
| AP Name.       PO02-AP3600         AP radio slot Id.       1         Client State.       Associated         Client State.       Associated         Client Nac OOB State.       Access         wireless LAN Id.       2         wireless LAN network Name (SSID).       PODX-EOGRE         Hotspot (802.11u).       Box Supported         BSSID.       3c:cc:73:38:24:7e         Connected For       1363 secs         Channel.       36         Policy Manager Rule Created.       Yes         Audit Session ID.       none         Accal Type.       none         Local Policy Applied       unavailable         IPv6 ACL Name.       none         IPv6 ACL Name.       none         IPv6 ACL Name.       none         IPv6 ACL Name.       none         IPv6 ACL Name.       none         IPv6 ACL Name.       none         IPv6 ACL Applied Status.       unavailable         IPv6 ACL Applied Status.       unavailable         IPv6 ACL Applied Status.       unavailable         IPv6 ACL Applied Status.       unavailable         IPv6 ACL Name.       none         EogRE AAA NSErvice.       inone                                                                                                    | AP MAC Address                                   | 3c:ce:73:38:24:70 |
| AP radio slot Id.       1         Client State.       Associated         Client User Group.       Associated         Client User Group.       Associated         Client User Group.       PODX-EGGRE         Wireless LAN Id.       2         Wireless LAN Profile Name.       PODX-EGGRE         BSSID.       PODX-EGGRE         BSSID.       Scice:73:38:24:7e         Connected For       1363 secs         Channel.       36         IP Address.       10.55.55.62         Policy Manager State.       RUN         Policy Manager State.       none         AAR Role Type.       none         Local Policy Applied.       none         IP Address.       Unavailable         IPv4 ACL Name.       none         IPv6 ACL Name.       none         IPv6 ACL Applied Status.       Unavailable         IPv6 ACL Name.       none         Layer 2 ACL Applied Status.       Unavailable         EogRE AAA NSErvice.       IPv4         EogRE AAA NSErvice.       IPv4         EogRE AAA NAT       Unavailable         EogRE AAA Nat Group Tourged       Not contructored                                                                                                    | AP Name                                          | POD2-AP3600       |
| Client State.       Associated         Client State.       Access         Client NAC 00B State.       2         Wireless LAN Id.       2         Wireless LAN Profile Name.       PODX-EOGRE         Hotspot (802.11u)       PODX-EOGRE         Connected For       1363 Secs         Channel.       36         IP Address.       10.55.55.62         Policy Manager Rule Created.       Yes         Audit Session ID.       none         Local Policy Applied       none         Flexconnect AcL Applied Status.       Unavailable         IPv4 AcL Name.       none         IPv6 AcL Name.       none         IPv6 AcL Name.       none         IPv6 AcL Name.       none         IPv6 AcL Name.       none         IPv6 AcL Name.       none         IPv6 AcL Name.       none         IPv6 AcL Name.       none         IPv6 AcL Name.       none         IPv6 AcL Name.       none         IPv6 AcL Name.       none         IPv6 AcL Name.       none         IPv6 AcL Name.       none         IPv6 AcL Name.       none         IPv6 AcL Applied Status.       Unavailable                                                                                                    | AP radio slot Id                                 | 1                 |
| Client User Group.       Access         Client NAC GOB State.       2         Wireless LAN 1d.       2         Wireless LAN Network Name (SSID).       PODX-EOGRE         PODX-EOGRE       PODX-EOGRE         Not Supported       BSSID.         BSSID.       Scice:73:38:24:7e         Connected For       1363 secs         Channel.       36         IP Address.       10.55.55.62         Policy Manager State.       RUN         Policy Manager State.       none         AAR Role Type.       none         Local Policy Applied.       none         IP 4 ACL Name.       none         IPv4 ACL Name.       none         IPv6 ACL Applied Status.       Unavailable         IPv6 ACL Name.       none         Izve2 ACL Applied Status.       Unavailable         IPv6 ACL Name.       none         Izve2 ACL Applied Status.       Unavailable         IPv6 ACL Name.       none         Izve2 ACL Applied Status.       Unavailable         IPv6 ACL Name.       none         Izve2 ACL Applied Status.       Unavailable         IPv6 ACL Name.       none         Izve2 ACL Applied Status.       Unavailable                                                                                                    | Client State                                     | Associated        |
| Client NAC 00B State.       ACCess         Wireless LAN 1d.       2         Wireless LAN Profile Name.       PODX-EOGRE         Hotspot (802.11u)       PODX-EOGRE         SSID.       3c:cc:73:38:24:7e         Connected For       1363 secs         Channel.       36         Policy Manager State.       RUN         Policy Manager Rule Created.       Yes         Audit Session ID.       none         Local Policy Applied       none         IPv4 ACL Name.       none         IPv6 ACL Name.       none         IPv6 ACL Name.       none         IPv6 ACL Name.       none         IPv6 ACL Name.       none         IPv6 ACL Name.       none         IPv6 ACL Name.       none         IPv6 ACL Name.       none         IPv6 ACL Applied Status.       unavailable         IPv6 ACL Name.       none         IPv6 ACL Name.       none         IPv6 ACL Name.       none         IPv6 ACL Name.       none         IPv6 ACL Name.       none         IPv6 ACL Applied Status.       unavailable         IPv6 ACL Applied Status.       unavailable         IPv6 ACL Applied Status. <t< td=""><td>Client User Group</td><td></td></t<>                                                                                                    | Client User Group                                |                   |
| wireless LAN Id.       2         wireless LAN Network Name (SSID).       PODX-EOGRE         wireless LAN Profile Name.       PODX-EOGRE         Notspot (802.11u).       Not Supported         BSSID.       3C:CE?'3:38:24:7e         Connected For       1363 secs         Channel.       36         IP Address.       10.55.55.62         Policy Manager State.       RUN         Policy Manager Rule Created.       Yes         Audit Session ID.       none         AAR Role Type.       none         Local Policy Applied.       none         IPv4 ACL Name.       none         IPv6 ACL Name.       none         IPv6 ACL Name.       none         Layer2 ACL Applied Status.       Unavailable         Layer2 ACL Applied Status.       Unavailable         Client Type.       EoGRE AAA NST         EoGRE AAA NA NSErVICE.       Unavailable         EoGRE AAA NA PGW Primary.       10.10.200.55                                                                                                    | Client NAC OOB State                             | Access            |
| wireless LAN network Name (SSID).       PODX-EOGRE         wireless LAN Profile Name       PODX-EOGRE         HOTSpot (802.11u).       Not Supported         BSSID.       363 secs         Connected For       1363 secs         Channel.       36         Policy Manager State.       RUN         Policy Manager Rule Created.       Yes         Audit Session ID.       none         Local Policy Applied.       none         IPv4 ACL Name.       none         IPv6 ACL Applied Status.       Unavailable         IPv6 ACL Name.       none         Layer 2 ACL Name.       none         Layer 2 ACL Name.       none         Client Type.       EOGRE AAA NSEVICE.         EogRE AAA NSEVICE.       Unavailable         EogRE AAA PGW Primary.       10.10.200.5         EogRE AAA PGW Primary.       Not Count pured                                                                                                    | Wireless LAN Id                                  | 2                 |
| wireless LAN Profile Name       PODX-EOGRE         Hotspot (802.11u)       Not Supported         BSSID                                                                                                    | Wireless LAN Network Name (SSID)                 | PODX-EOGRE        |
| Hotspot (802.11u).<br>Hotspot (802.11u).<br>BSSID.<br>Connected For<br>Channel.<br>P Address.<br>Policy Manager State.<br>Policy Manager Rule Created.<br>Policy Manager Rule Created.<br>Policy Manager Rule Creater Rule Rule Rule Rule Rule Rule Rule Rule                                                                                                    | Wireless LAN Profile Name                        | PODX-EOGRE        |
| BSSID.       3c:ce:73:38:24:7e         Connected For       1363 secs         Channel.       36         IP Address.       10.55.55.62         Policy Manager State.       RUN         Policy Manager Rule Created.       Yes         Audit Session ID.       none         AAA Role Type.       none         Local Policy Applied.       none         IPv4 ACL Name.       none         IPv6 ACL Name.       none         IPv6 ACL Applied Status.       unavailab                                                                                                    | Hotspot (802.11µ).                               | Not Supported     |
| Connected For       1363 secs         Channel.       36         IP Address.       10.55.55.62         Policy Manager State.       RUN         Policy Manager Rule Created.       Yes         Audit Session ID.       none         Local Policy Applied.       none         IPv4 ACL Name.       none         IPv6 ACL Name.       none         IPv6 ACL Name.       none         IPv6 ACL Name.       none         IPv6 ACL Name.       none         IPv6 ACL Name.       none         IPv6 ACL Name.       none         IPv6 ACL Name.       none         IPv6 ACL Name.       none         IPv6 ACL Applied Status.       Unavailable         IPv6 ACL Applied Status.       Unavailable         IPv6 ACL Name.       none         ISVET CONSE AAA PON SERVICE.       EOGRE         EOGRE AAA NST.       Unavailable         EOGRE AAA PGW Primary.       10.10.200.5         EOGRE AAA PGW Primary.       Not contrust                                                                                                    | BSSTD                                            | 3c:ce:73:38:24:7e |
| Channel                                                                                                    | Connected For                                    | 1363 Secs         |
| IP Address.       10.55.55.62         Policy Manager State.       RUN         Policy Manager Rule Created.       Yes         Audit Session ID.       none         Local Policy Applied.       none         IPV4 ACL Name.       none         IPv4 ACL Name.       none         IPv6 ACL Name.       none         IPv6 ACL Name.       none                                                                                                    | Channel                                          | 36                |
| Policy Manager State                                                                                                    | TP address                                       | 10 55 55 62       |
| Policy Manager State.       RUN         Policy Manager Rule Created.       Yes         Audit Session ID.       none         Local Policy Applied.       none         Ibcal Policy Applied.       none         IPV4 ACL Name.       none         IPv6 ACL Name.       none         IPv6 ACL Name.       none         IPv6 ACL Name.       none         IPv6 ACL Name.       none         IPv6 ACL Name.       none         IPv6 ACL Name.       none         IPv6 ACL Name.       none         IPv6 ACL Name.       none         IPv6 ACL Name.       none         IPv6 ACL Name.       none         ISVET CL Name.       none         ISVET CL Name.       none         ISVET CL Name.       none         ISVET CL NAME.       unavailable         ISVET CL NAME.       unavailable         EOGRE AAA NN SERVICE       unavailable         EOGRE AAA PGW Primary.       10.10.200.5         IONE CONTINUE       NOT CONTINUE                                                                                                    | AF MOU COST                                      | 10.33.33.02       |
| Policý Manager Rule Created                                                                                                    | Policy Manager State                             | RUN               |
| Audit Session ID.       none         AAA Role Type.       none         Local Policy Applied.       none         IPv4 ACL Name.       none         IPv4 ACL Name.       none         IPv4 ACL Name.       unavailable         IPv4 ACL Name.       none         IPv4 ACL Name.       none         IPv6 ACL Name.       none         IPv6 ACL Name.       none         IPv6 ACL Name.       none         Layer2 ACL Name.       none         Layer2 ACL Name.       none         IPv6 ACL Name.       none         IPv6 ACL Name.       none         IPv6 ACL Name.       none         IPv6 ACL Name.       none         IPv6 ACL Name.       none         IPv6 ACL Name.       unavailable         EogRE AAA NN Service.       IPv4         EogRE AAA NST       unavailable         EogRE AAA PGw Primary.       10.10.200.5         IPv4       IPv4         Forker Are Gw Primary.       Nor contruct numed                                                                                                    | Policy Manager Rule Created                      | Yes               |
| AAA Role Typenone<br>Local Policy Appliednone<br>FlexConnect ACL Applied Statusnone<br>IPv4 ACL Namenone<br>IPv4 ACL Applied Statusunavailable<br>IPv6 ACL Namenone<br>IPv6 ACL Namenone<br>Laver2 ACL Applied Statusunavailable<br>Laver2 ACL Applied Statusunavailable<br>Client TypeECGRE<br>EOGRE AAA NAT                                                                                                    | Audit Session ID.                                | none              |
| Local Policy Applied                                                                                                    | AAA Role Type                                    | none              |
| IPv4 ACL Name.       none         FlexConnect ACL Applied Status       Unavailable         IPv4 ACL Applied Status       Unavailable         IPv6 ACL Name.       none         IPv6 ACL Applied Status       Unavailable         IPv6 ACL Applied Status       Unavailable         Laver2 ACL Name.       none         Laver2 ACL Name.       unavailable         Client Type.       EOGRE         EOGRE AAA MN Service.       Unavailable         EOGRE AAA NAT.       Unavailable         EOGRE AAA PGW Primary.       10.10.200.5         EOGRE AAA PGW Service       Not contrustered                                                                                                    | Local Policy Applied                             | none              |
| FlexConnect ACL Applied Status       Unavailable         IPv4 ACL Applied Status       Unavailable         IPv6 ACL Name       none         IPv6 ACL Namities       Unavailable         IPv6 ACL Name       none         Laver2 ACL Name       unavailable         Client Type       EoGRE         EoGRE AAA NAT       Unavailable         EoGRE AAA PGW Primary       10.10.200,5         EoGRE AAA PGW Primary       Not control pured                                                                                                    | TPv4 ACL Name                                    | none              |
| IPv4 ACL Applied Status.       Unavailable         IPv6 ACL Name.       none         Ipv6 ACL Applied Status.       Unavailable         Layer2 ACL Name.       none         Layer2 ACL Applied Status.       Unavailable         Client Type.       EOGRE         EOGRE AAA MAN Service.       Unavailable         EOGRE AAA PGW Primary.       10,10,200.5         FORME AGG AGG ACT STUDERED       Not controlured                                                                                                    | ElexConnect ACL Applied Status                   | Unavailable       |
| IPv6 ACL Name                                                                                                    | TPv4 ACL Annlied Status                          | Unavailable       |
| IPV6 ACL Applied Status.       Unavailable         Layer2 ACL Applied Status.       none         Layer2 ACL Applied Status.       unavailable         Client Type.       EOGRE         EOGRE AAA MN Service.       unavailable         EOGRE AAA NAT.       unavailable         EOGRE AAA PGW Primary.       10,10,200.5         EOGRE AAA PGW Primary.       Not controlured                                                                                                    | TPUS ACL Name                                    | none              |
| Laver2 ACL Name                                                                                                    | TPu6 ACL Annlied Status                          | Unavailable       |
| Layer2 ACL Applied Status.<br>Client Type.<br>EOGRE AAA NAI<br>EOGRE AAA NAI<br>EOGRE AAA PGW Primary.<br>EOGRE AAA PGW Primary.<br>EOGRE AAA PGW PRIMARY.<br>EOGRE AAA PGW PRIMARY.<br>EOGRE                                                                                                | 1 svor? ACL Namo                                 | none              |
| Cient Type. Events States the Correct States States                                                                                                    | Layer2 ACL Applied Status                        | Unavailable       |
| EOGRE AAA NAI UNAVIECE. IPVA<br>EOGRE AAA NAI UNAVAIlable<br>EOGRE AAA PGW Primary. 10.10.200.5<br>EOGRE AAA PGW Secondary. Not controlmed                                                                                                    | Client Time                                      | Cacop             |
| EOGRE AAA NAT. Unavailable<br>EOGRE AAA PGW Primary. 10,10,200,5<br>EOGRE AAA PGW Servorary Not controllered                                                                                                    |                                                  | EVOKE             |
| EOGRE AAA PGU Primary                                                                                                    | COCOF ANA NAT                                    | Unavailable       |
| EOURE AAA POW PTIMA 9                                                                                                    | FOORE ANA DESI DESIMONY                          | 10 10 200 5       |
| ECONE AND POW SECONDAL V                                                                                                    | EOURE ANA POW PT INdi Y                          | 10.10.200.3       |
| could retrie been a great from the could gut ea                                                                                                    | EOOKE AAA POW Secondary                          | Not com igured    |

## 一般的な展開:WLC EoGRE トポロジ

この一般的な EoGRE の展開設定では、2人のユーザ MN1 と MN2 が Realm @att.com に接続し、他の2人のユーザ MN3 と MN4 が Realm @att.net に接続しています。次の図に示すように、ユーザ MN1 と MN2 は接続するときに VLAN1 および TGW1 上にいる必要があり、ユーザ MN3 と MN4 は VLAN2 および TGW2 に接続する必要があります。この設定では、それぞれ1つのレルムを含む2つのプロファイルが作成され、同じドメイン内の TGW1 と TGW2 に適切にマッピングされます。

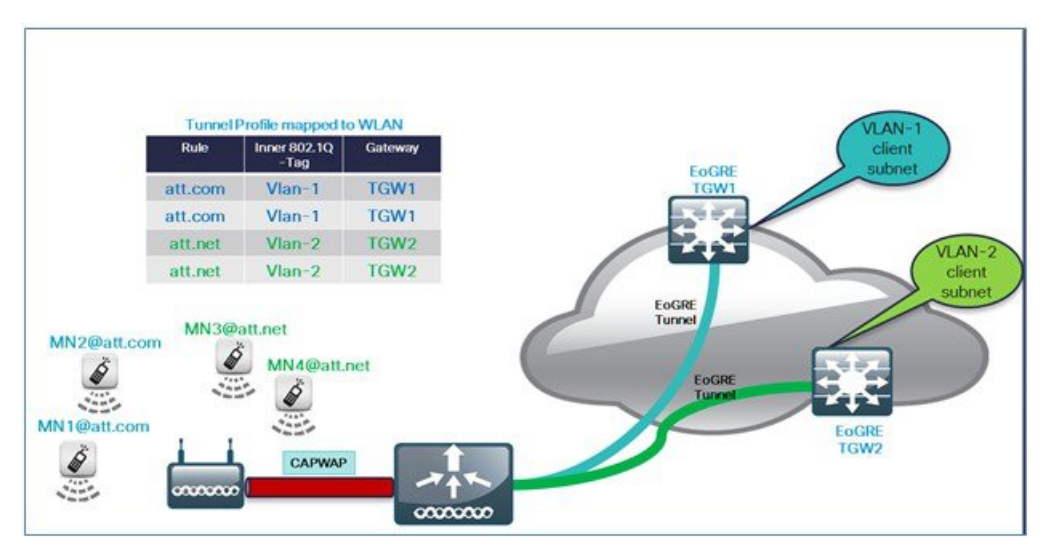

WLC EoGRE を設定するには、以下の手順を実行します。

ステップ1 トンネルゲートウェイを作成し、ハートビートを設定します。

- a) WLC のメイン メニューから、[CONTROLLER] > [Tunneling] > [EoGRE] の順に選択します。
- b) [Heartbeat Interval] を 60 秒に設定します。
- c) [Max Heartbeat Skip Count] を3に設定します。
- d) [TGW-1] と [TGW-2] に適切な IP アドレスを設定します。

| ahaha                                                                                                    |                                                                     |                                              |                  |                  |                                                                     |                              | Configurat | tion   Ping | Logout   Be       | fresh        |
|----------------------------------------------------------------------------------------------------|---------------------------------------------------------------------|----------------------------------------------|------------------|------------------|---------------------------------------------------------------------|------------------------------|------------|-------------|-------------------|--------------|
| cisco                                                                                                    | MONITOR WLAN                                                        |                                              | WIRELES          | S SECURITY       | MANAGEMENT                                                          | COMMANDS                     | HELP       | EEEOBACK    | <b>6</b> E        | <u>l</u> ome |
| Controller                                                                                                    | EoGRE General                                                       |                                              |                  |                  |                                                                     |                              |            |             |                   |              |
| General<br>Inventory<br>Interfaces<br>Interface Groups<br>Multicast<br>Network Routes                                                          | Apply De<br>Interface Name<br>Heartbeat Interva<br>Max Heartbeat Sk | fault<br>mana<br>I(Seconds) 60<br>ip Count 3 | gement           |                  |                                                                     |                              |            |             |                   |              |
| <ul> <li>Redundancy</li> <li>Internal DHCP Server</li> <li>Mobility Management<br/>Ports</li> <li>NTP</li> <li>CDP</li> <li>DMIPee6</li> </ul> | Add New TGW<br>TGW Name<br>TGW IP Address<br>Add<br>TGW List        | tgw2 4                                       | 6                |                  | Add New Doma<br>Domain Name<br>TGW-1<br>TGW-2<br>Add<br>Domain List | dom)<br>dom)<br>tgw1<br>None | ~          |             |                   |              |
| Tunneling     EoGRE     Profiles                                                                                                    | Name<br>tgw1                                                        | IP Address<br>9.9.89.100                     | Status<br>DOWN 0 | Total<br>Clients | Name                                                                | TGW-1                        | TGW        | 1-2<br>No   | Active<br>Gateway |              |

CLI から EoGRe ハートビートを設定します。

config tunnel eogre heart-beat interval 30

config tunnel eogre heart-beat max-skip-count 3

### CLIから EoGRE トンネルを設定します。

config tunnel eogre gateway add tgwl ipv4-address 9.9.89.100

config tunnel eogre gateway add tgw2 ipv4-address 9.9.90.100

ステップ2 EoGRE トンネル ドメインを設定します。

図 1: GUI でドメイン dom1 を tgw1 と tgw2 に設定します。

| du New Di          | onium      |      | 1      |   |                   |
|--------------------|------------|------|--------|---|-------------------|
| Domain Na          | ime        | dom1 | -      |   |                   |
| TGW-1              |            | None | *      | 1 |                   |
| TGW-2              |            | None |        |   |                   |
|                    |            | TOW1 | - mark |   |                   |
| Add                |            | tgw2 | _      |   |                   |
| Add                |            | tgw2 | _      |   |                   |
| Add                | t          | tgw2 |        |   |                   |
| Add<br>Oomain List | t          | tgw2 |        |   |                   |
| Add<br>)omain List | t          | tgw2 |        |   | Active            |
| Add<br>Oomain List | t<br>TGW-1 | tgw2 | TGW-2  |   | Active<br>Gateway |

CLI からトンネル ドメインを作成します。

config tunnel eogre domain create domlcon config tunnel eogre domain add doml tgwl config tunnel eogre domain add doml tgw2

ステップ3 プロファイルの作成とルールの追加:

a) 例えば prof-att などのプロファイルを設定します。

| CISCO MONITOR                                                                                                    | WLANS CONTROLLER                                              | WIRELESS                | SECURITY   | MANAGEMENT                          | Sa <u>v</u> e Configu<br>C <u>O</u> MMANDS | HELP | <u>P</u> ing   Logou<br><u>F</u> EEDBACK |
|----------------------------------------------------------------------------------------------------|---------------------------------------------------------------|-------------------------|------------|-------------------------------------|--------------------------------------------|------|------------------------------------------|
| Controller<br>General<br>Inventory<br>Interfaces<br>Interface Groups<br>Multicast<br>Network Routes<br>Network Routes<br>Redundancy<br>Mobility<br>Management<br>Ports<br>NTP<br>CDP<br>PMIPv6 | Profiles<br>Profile List<br>Profile Name<br>prof1<br>prof-att | WLAN ID<br>None<br>None | s (Mapped) | Add Nev<br>Profile<br>Copy o<br>Add | V<br>Name prof-at<br>f None                |      |                                          |

b) WLC GUI から、ドメイン dom1 で VLAN1 に向けたレルム att.com と VLAN2 に向けた att.net を作成し、 プロファイル prof-att にそれらを適用します。

| Realm att.net | prof-att    |      | VLAN 2 Gat   | teway Domair | n dom1 💌 |
|---------------|-------------|------|--------------|--------------|----------|
| Add           |             |      |              |              |          |
|               | Tunnal Tuna | VLAN | Gateway Doma | ain          |          |

### CLIからのプロファイルとレルムを作成します。

config tunnel profile create prof-att config tunnel profile rule add prof-att realm-filter att.com eogre vlan 1 dom1 config tunnel profile rule add prof-att realm-filter att.net eogre vlan 2 dom1 config tunnel profile rule add prof1 realm-filter \* eogre vlan 0 dom1

- (注) \*は、他のルールに属していないすべてのユーザをキャッチするワイルドカードを意味しま す。これは順序の最後であり、VLAN0のユーザをドロップします。
- ステップ4 トンネル パラメータを設定します。

以下の図は、AAA プロキシGW と DHCP オプション 82 を有効にしたトンネル パラメータの、GUI からの 設定例を示しています。

| cisco                                                                                                    | MONITOR WLANS CONTROLLER W                                                                                                    | IRELESS SECURITY                      | MANAGEMENT COMMANDS                                                                                                    | Gage<br>HELP EE | Configuration   Bing   Log<br>(DBACK | out Befresh |
|----------------------------------------------------------------------------------------------------|----------------------------------------------------------------------------------------------------|---------------------------------------|----------------------------------------------------------------------------------------------------|-----------------|--------------------------------------|-------------|
| Controller<br>General<br>Inventory<br>Interfaces<br>Interface Groups<br>Multicast<br>> Network Routes<br>> Redundancy<br>Mobility<br>Management<br>Ports<br>> 200 | Tunnel Profile > Edit<br>Rule Tunnel Parameters<br>EGGRE<br>@atevay as AAA Proxy<br>@atevay as Accounting Proxy<br>DHCP Option 62 Format<br>DHCP Option 62 Format<br>DHCP Option 82 Delimiter<br>2             | · · · · · · · · · · · · · · · · · · · |                                                                                                    |                 | C Back                               | Apply       |
| <ul> <li>CDP</li> <li>PNIPv6</li> <li>Tunneling</li> <li>CoRt</li> <li>Profiles</li> <li>IPv6</li> <li>mDNS</li> <li>Advanced</li> </ul>                          | Circuit-1D<br>Fields Available<br>AP radio MAC address<br>AP Rome<br>AP Group Name<br>AP Flex Group Name<br>AP Flex Group Name<br>AP Flex Group Name<br>AP Iotation<br>VLAV-1D net<br>Sisto-TYPE<br>Client MAC | Fields Selected                       | Remote-ID<br>Fields Available<br>AP Bithemet MAC address<br>AP Group Name<br>AP Flex Group Name<br>AP Flex Group Name<br>AP Flex Group Name<br>SSD-TYPE<br>Client MAC |                 | Fields Selected                      | Up<br>Down  |

ステップ5 GUI からの EoGRE トンネルの設定

コントローラの一般的なインターフェイスでインターフェイス名を設定する際は、管理インターフェイス 以外を選択します。

NT

| cisco                                                                                                    | MONITOR WLA                                                                                                    | Ns <u>C</u> ONTROLLER                                  | WIRELESS                                                   | <u>S</u> ecurity | M <u>A</u> NAGEME |
|----------------------------------------------------------------------------------------------------|----------------------------------------------------------------------------------------------------|--------------------------------------------------------|------------------------------------------------------------|------------------|-------------------|
| Controller                                                                                                    | EoGRE Gener                                                                                                    | al                                                     |                                                            |                  |                   |
| General<br>Icons<br>Inventory<br>Interfaces<br>Interface Groups<br>Multicast<br>Network Routes<br>Redundancy<br>Mobility Management<br>Ports<br>NTP | Apply C<br>Interface Name<br>Heartbeat Inter<br>Max Heartbeat<br>Add New TGW<br>TGW Name<br>TGW IP Address<br>Add | val(Seconds) mana<br>chrom<br>Skip Count eogre<br>mana | gement <b>V</b><br>lecast20<br>lecast73<br>-test<br>gement | ]                |                   |
| ▶ PMIPv6                                                                                                    | Name                                                                                                    | IP Address                                             | Status                                                     | Total Clients    |                   |
| r Tunneling                                                                                                    | tgw1                                                                                                    | 9.9.89.100                                             | DOWN                                                       | 0                | 75                |
| EoGRE<br>Profiles                                                                                                    | tgw2                                                                                                    | 9.9.90.100                                             | DOWN                                                       | 0 🔽              |                   |

**ステップ6** プロファイルを WLAN にマッピングします。

図 2: プロファイル「prof-att」を WLAN にマッピングします。

| uludu<br>cisco               | MONITOR WLANS CONTROLLER WIRELESS SECURITY MANAG                           | Saza Configu<br>IMENT COMMANDS HELP EEEDBACK                               | iration   Eing   Logout   Befresh<br>🏟 Home |
|------------------------------|----------------------------------------------------------------------------|----------------------------------------------------------------------------|---------------------------------------------|
| WLANs                        | WLANs > Edit '5520-test'<br>General Security QoS Policy-Mapping Advanced   |                                                                            | < Back Apply                                |
| <ul> <li>Advanced</li> </ul> | Vian based Central Enabled                                                 | HTTP Profiling 🗐 PMIP                                                      | Î                                           |
|                              | Central DHCP Processing Enabled<br>Override DNS Enabled<br>NAT-PAT Enabled | PMIP NAI Type Hexadecimal *                                                |                                             |
|                              | Central Assoc Enabled Lync Lync Disabled                                   | PMIP Profile None  PMIP Realm Universal AP Admin Support                   |                                             |
|                              | Ik     Arristed Reaming Prediction Optimization III Eachied                | Universal AP Admin 🔲                                                       |                                             |
|                              | Neighbor List Dual Band Enabled                                            | BSS Transition  Disassociation Imminent Disassociation Timer(0 to 3000 200 |                                             |
|                              |                                                                            | Optimized Roaming Disassociation 40<br>Timer(0 to 40 TBTT)                 |                                             |
|                              |                                                                            | Tunneling<br>Tunnel Profile prof-att •                                     |                                             |
|                              | 4                                                                          |                                                                            | •                                           |

CLI から WLAN2 にプロファイルをマッピングします。

config wlan tunnel profile prof1 2

## **EoGRE** トンネル DHCP オプション 82 の設計

EoGRE クライアントの DHCP オプション 82 は、ブリッジモードの WLC に挿入されています。クライアントからの DHCP 要求パケットは、他の DHCP パケットと同様にコントローラにパントされます。コントローラでは、クライア ントのタイプに基づいて、EoGRE が特別に処理されます。EoGRE クライアントの場合、DHCPオプション 82 の設定は トンネルプロファイルデータベースから選択します。グローバル DHCP の設定は、EoGRE クライアントに影響を与え ません。

コントローラの DHCP コードによって、トンネルのプロファイル設定に基づいて、DHCP オプション 82 パラメータが 挿入されます。また、EoGRE トンネル ヘッダー情報がコントローラに追加されます。コントローラは完全な DHCP パ ケットと EoGRE トンネル ヘッダーを収集し、トンネルに送信します。

設定コマンドによって、オプション 82 のフォーマット、デリミタ文字、リモート ID、サーキット ID を柔軟に設定で きます。リモート ID とサーキット ID は、サポート対象の最大 5 個の異なるパラメータ ID を提示することで簡単に設 定できます。入力したパラメータによって、以前に入力された設定が上書きされます。パラメータが入力されない場 合、リモート ID とサーキット ID は削除され、そのフィールドに対するパラメータは送信されません。

#### コンフィギュレーション コマンド

config tunnel profile eogre <profile name> dhCP-Opt-82 enable / disable

config tunnel profile eogre <profile name> dhCP-Opt-82 format binary / ascii

config tunnel profile eogre <profile name> dhCP-Opt-82 delimiter <delimiter character>

config tunnel profile eogre <profile name> dhCP-Opt-82 remote-id <Paramater ID - 1> <Paramater ID - 2> <Paramater
ID - 3> <Paramater ID - 4> <Paramater ID - 5>

config tunnel profile eogre <profile name> dhCP-Opt-82 circuit-id <Paramater ID - 1> <Paramater ID - 2> <Paramater
ID - 3> <Paramater ID - 4> <Paramater ID - 5>

#### 図 3: GUI インターフェイスからの DHCP オプション 82 の設定

| ahaha                                                                                       |                                                                                                    |                        |                                                                                                    | Sa     | ge Configuration   Bing | Logout <u>R</u> efresh |
|---------------------------------------------------------------------------------------------|----------------------------------------------------------------------------------------------------|------------------------|----------------------------------------------------------------------------------------------------|--------|-------------------------|------------------------|
| CISCO                                                                                       | MONITOR WLANS CONTRO                                                                                                    | LLER WIRELESS SECURITY | MANAGEMENT COMMANDS                                                                                                    | HELP E | EEDBACK                 | 🔒 Home                 |
| Controller                                                                                  | Tunnel Profile > Edit                                                                                                    |                        |                                                                                                    |        | < Bac                   | k Apply                |
| General<br>Inventory                                                                        | Rule Tunnel Parameter                                                                                                    | B                      |                                                                                                    |        |                         |                        |
| Interfaces<br>Interface Groups<br>Multicast<br>F Network Routes                             | EOGRE<br>Gateway as AAA Proxy<br>Gateway as Accounting Prox                                                                                                    |                        |                                                                                                    |        |                         |                        |
| <ul> <li>Redundancy</li> <li>Mobility</li> <li>Management</li> <li>Ports</li> </ul>         | DHCP Option-82<br>DHCP Option 82 Format<br>DHCP Option 82 Delimiter                                                                                                    | Binary V               |                                                                                                    |        |                         |                        |
| NTP     CDP                                                                                 | Circuit-ID                                                                                                    |                        | Remote-ID                                                                                                    |        | _                       |                        |
| PMIPv6                                                                                      | Fields Available                                                                                                    | Fields Selected        | Fields Available                                                                                                    |        | Fields Selected         |                        |
| <ul> <li>Tunneling</li> <li>Footes</li> <li>TPv6</li> <li>mDNS</li> <li>Advanced</li> </ul> | AP radio MAC address<br>AP Ethernet MAC address<br>AP Name<br>AP Group Name<br>AP Flex Group Name<br>AP Flex Group Name<br>AP Iox Group Name<br>SSID-TYPE<br>Client MAC |                        | AP Ethernet MAC address<br>AP Name<br>AP Group Name<br>AP Flax Group Name<br>AP Ica Group Name<br>AP Ication<br>VLAN-ID<br>SSID-TYPFC<br>Client MAC |        | AP radio MAC address    | Up<br>Down             |

### CLI からの DHCPオプション 82 の設定:

config tunnel profile eogre prof-att DHCP-Opt-82 format Binary

config tunnel profile eogre prof-att DHCP-Opt-82 delimiter

config tunnel profile eogre prof-att DHCP-Opt-82 enable

config tunnel profile eogre prof-att DHCP-Opt-82 circuit-id ap-ethmac flex-group-name ap-group-name

config tunnel profile eogre prof1 DHCP-Opt-82 remote-id ap-name ap-location

#### CLI からの AAA プロキシとしてのゲートウェイの設定:

config tunnel profile eogre prof-att gateway-radius-proxy enable

config tunnel profile eogre prof-att gateway-radius-proxy accounting enable

## リリース8.2のトンネリングソースの変更

リリース 8.2 以前は、EoGRE、PMIPV6 などのすべてのトンネルで、トンネルのエンドポイントとして管理 インターフェイスのみを使用できました。リリース8.2 では、管理インターフェイス以外のトンネルソースを指定する機能が追加されたため、ネットワークのデータトラフィックと管理トラフィックを異なるネットワーク セグメントに分離できます。

- ・設定には4094 L3 インターフェイスを利用できます。
- 管理者は、EoGREのようなトンネルに向けて、ダイナミックインターフェイスをトンネルエンドポイントとして 設定できます。
- •前述のトンネリングプロトコルを除いて、すべての機能の設定に変更はありません。
- ・ダイナミックインターフェイスでの IPv6 アドレスは、8.2 ではサポートされていません。

- APマネージャは、トンネル(EoGRE、PMIPv6など)をホストしているL3インターフェイスでは有効にできません。
- ・vWLC と 2500 を含むすべてのコントローラがサポートされています。

リリース 8.2 では、すべての 4094 インターフェイスが、サポート対象のコントローラ タイプに向けた L3 ダイナミッ クインターフェイス (IPv4 が IPv6 として設定されている場合は、8.2 のこれらのインターフェイスではサポートされ ていません)です。ただし、vWLC の場合は、512 L3 インターフェイスのみがサポートされます。IP アドレスが設定 されていない場合、L2インターフェイスのままとなります。これらのL2インターフェイスは、すでにフィールドに導 入されているコントローラの動作、アップグレードまたはダウングレード シナリオ、DHCP サポート (オプション 82 で L3 パラメータの代わりに L2 パラメータを使用して、L2 インスタンスの IP を取得する DHCP のサポート)の変更 を避けるために、このリリースではクライアント インターフェイスとして使用されません。要求に応じて、これらの L2 インターフェイスは今後のリリースでクライアント インターフェイスとして使用できる可能性もあります。

ダイナミック インターフェイス機能は、WLC から WAG へのトンネルに固有の機能です。AP からのトンネルの場合 は、トンネル ソースは常に AP の IP アドレスを関連付けられたインターフェイスとなります。トンネルの外部 VLAN は、IP が関連付けられたこの AP インターフェイスの VLAN となります。

### **EoGRE** トンネルの冗長性

2つ以上のトンネルに冗長性を設定できるため、プライマリまたはアクティブのトンネルに障害が発生した場合、セカ ンダリまたはスタンバイのトンネルが EoGRE トンネルの動作を引き継ぎます。キープ アライブ メッセージが定期的 に送信され、その周期、つまり、トンネルがダウンしたと判断する前に、何回のキープ アライブの応答に失敗できる かを設定できます。これはグローバルなコマンドで、すべてのトンネルのタイプに適用されます。EoGRE トンネルの 設計では、DTLS ICMP パケットはトンネル ゲートウェイに送信されます。EoGRE トンネルが作成されると、ICMP エ コー リクエスト パケットがトンネル ゲートウェイに送信されます。受信後、ICMP エコーの応答が返送され、トンネ ル ゲートウェイのステータスが更新されます。

プライマリトンネルに障害が発生すると、クライアントはプライマリWAGから認証と関連付けを解除されます。セカンダリWAGが使用可能な場合は、コントローラによってセカンダリトンネルが確立され、セカンダリトンネルが 次の例に示すように設定されている場合、セカンダリWAGに再接続されます。セカンダリトンネルが確立された後、 リモートクライアントデバイスはWAGに再認証および再関連付けされ、セカンダリWAGのDHCPサーバーからIP アドレスを更新します。プライマリWAGがオンラインに戻っても、クライアントはセカンダリWAGに接続されたま まです。

| ahahi                                                                                                    |                                                                  |                                           |         |       |                            |                                             |             | Sa <u>v</u> e Conf | iguration        | <u>P</u> ing   Logou | t <u>R</u> efresh |
|----------------------------------------------------------------------------------------------------|------------------------------------------------------------------|-------------------------------------------|---------|-------|----------------------------|---------------------------------------------|-------------|--------------------|------------------|----------------------|-------------------|
| CISCO                                                                                                    | MONITOR WLANS                                                    |                                           | r wire  | ELESS | SECURIT                    | MANAGE                                      | MENT        | COMMANDS           | HELP             | EEEDBACK             | Home              |
| Controller                                                                                                    | EoGRE Genera                                                     | d                                         |         |       |                            |                                             |             |                    |                  |                      |                   |
| General<br>Inventory<br>Interfaces<br>Interface Groups<br>Multicast                                                           | Apply D<br>Interface Name<br>Heartbeat Interv<br>Max Heartbeat S | efault m<br>al(Seconds) 60<br>kip Count 3 | anageme | nt    |                            |                                             |             |                    |                  |                      |                   |
| <ul> <li>Redundancy</li> <li>Internal DHCP Server</li> <li>Mobility Management<br/>Ports</li> <li>NTP</li> <li>CDP</li> </ul> | Add New TGW<br>TGW Name<br>TGW IP Address<br>Add                 |                                           |         |       | Add<br>D<br>TC<br>TC<br>Ac | New Dom<br>omain Name<br>3W-1<br>3W-2<br>Id | ain         | None               | <b>v</b>         |                      |                   |
| <ul> <li>PMIPv6</li> <li>Tunneling</li> </ul>                                                                                 | IGW List                                                         | IP Address                                | Status  | Total | Don                        | nain List                                   |             |                    |                  | Active               |                   |
| EoGRE<br>Profiles                                                                                                    | ASR1K-PR                                                         | 10.10.200.5                               | UP      | 0     |                            | lame<br>Iomain4                             | TGW<br>ASR1 | /-1<br><-PR AS     | TGW-2<br>R1K-SEC | Gatew                | ay                |

### リリース 8.5 の冗長性とフェールオーバー

リリース 8.5 以前では、EoGRE TGW フェールオーバーは上記のスクリーンショットで示すように、フェールオーバー または冗長性に向けたプライマリまたはセカンダリとして制御されていませんでした。リリース 8.5 では、フェール オーバーの目的で、TGW-1 と TGW-2 をプライマリとセカンダリとする新しいオプションを利用できます。

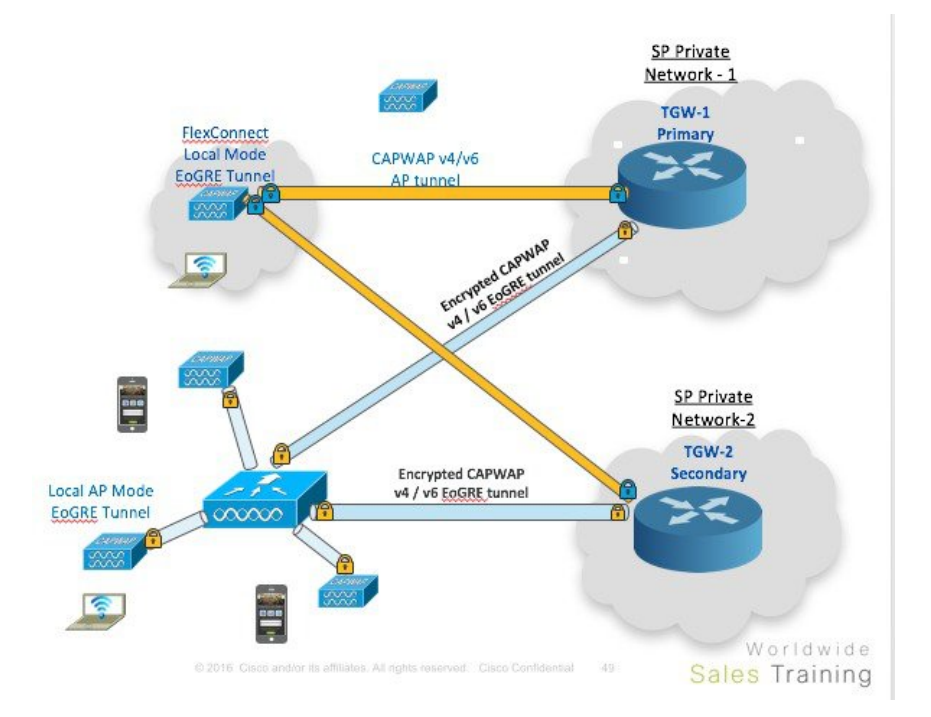

ドメインでは、プライマリ ゲートウェイがデフォルトでアクティブになっています。プライマリ ゲートウェイがダウ ンすると、セカンダリ ゲートウェイがアクティブまたはプライマリとなります。クライアントは、セカンダリ ゲート ウェイに再関連付けされる必要があります。フェールオーバーの実行中または完了後に、WLC はプライマリ ゲート ウェイを ping し続けます。プライマリ ゲートウェイがオンラインに戻ると、プライマリ ゲートウェイがアクティブ ゲートウェイとなります。クライアントはプライマリ ゲートウェイにフォールバックします。

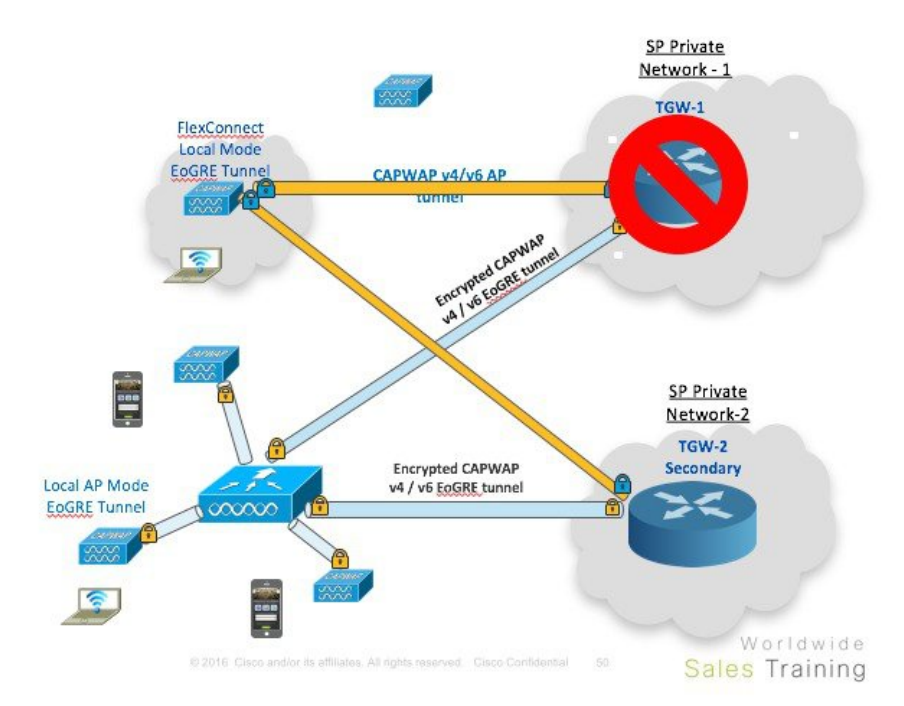

同じオプションが、ローカル スイッチング モードの Flex Connect AP からの TGW でも利用できます。

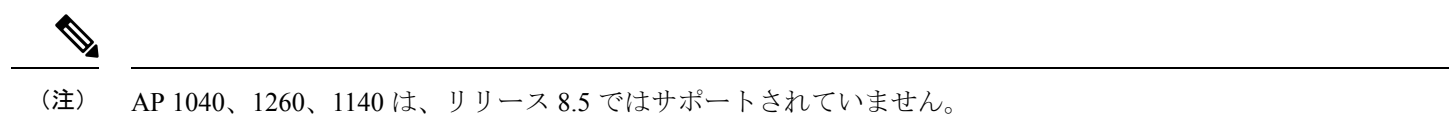

## EoGRE TGW フェールオーバーの設定手順

### 手順

ステップ1 CLI または GUI から EoGRE トンネルに IPv4 または IPv6 アドレスを設定します。

(WLC) >config tunnel eogre gateway add <TGW> ipv4-address <IP address>
(WLC) >config tunnel eogre domain <name><Pri/Sec TGW>

| սիսիս                                       |                                                         |                             |           |          |            |       |                  |      |                  | Save Configuration | <u>P</u> ing | Logout   | Refresh        |
|---------------------------------------------|---------------------------------------------------------|-----------------------------|-----------|----------|------------|-------|------------------|------|------------------|--------------------|--------------|----------|----------------|
| CISCO                                       | MONITOR WLANs                                           | <u>C</u> ONTROLLER          | WIRELESS  | SECURITY | MANAGEMENT | COM   | IMANDS           | HELF | <u>F</u> EEDBACK |                    |              |          | 🔒 <u>H</u> ome |
| Controller                                  | EoGRE General                                           |                             |           |          |            |       |                  |      |                  |                    |              |          |                |
| General<br>Icons<br>Inventory               | Apply Def                                               | ault                        |           |          |            |       |                  |      |                  |                    |              |          |                |
| Interfaces<br>Interface Groups<br>Multicast | Interface Name<br>Heartbeat Interva<br>Max Heartbeat Sk | I(Seconds) 60<br>ip Count 3 | igement V |          |            |       |                  |      |                  |                    |              |          |                |
| Network Routes                              |                                                         |                             |           |          |            |       |                  |      |                  |                    |              |          |                |
| Fabric Configuration                        |                                                         |                             |           |          |            |       |                  |      |                  |                    |              |          |                |
| Redundancy                                  |                                                         |                             |           |          |            |       |                  |      |                  |                    |              |          |                |
| Mobility Management                         |                                                         |                             |           |          |            |       |                  | Ad   | d New Domain     |                    |              |          |                |
| Ports                                       | Add New TGW                                             |                             |           |          |            |       |                  | AU   | la New Domain    | damt               |              |          |                |
| ▶ NTP                                       | TGW Name                                                | tgw1                        |           |          |            |       |                  |      | Domain Name      | domi               |              |          |                |
| ▶ CDP                                       | TGW IP Address                                          |                             |           |          |            |       |                  |      |                  | Gateway Name       | Ro           | le       | _              |
| ▶ PMIPv6                                    |                                                         |                             |           |          |            |       |                  |      | TGW-1            | tgw1 🔻             | P            | rimary 🔻 | ]              |
| ▼ Tunneling                                 | Add                                                     |                             |           |          |            |       |                  |      | TGW-2            | tgw2 🔻             | N            | one 🔻    | ]              |
| EoGRE<br>Profiles                           | TGW List                                                |                             |           |          |            |       |                  | A    | bb               |                    |              |          | _              |
| ▶ IPv6                                      |                                                         |                             |           |          |            |       |                  | Do   | main List        |                    |              |          |                |
| ▶ mDNS                                      | Name <sup>1</sup>                                       | IP Address                  |           |          | SI         | tatus | Total<br>Clients |      |                  |                    |              |          |                |
| Advanced                                    | tgw1                                                    | 9.9.89.100                  |           |          | D          | OWN   | 0                |      | Name             | TGW-1              |              | TGW-2    |                |
|                                             | tgw2                                                    | 9.9.90.100                  |           |          | D          | OWN   | 0                |      | dom1             | tgw1               |              | tgw2     |                |
|                                             | tgw4                                                    | 2001::10:70:                | 0:21      |          | D          | OWN   | 0                |      |                  |                    |              |          |                |

ステップ2 CLI または GUI から、EoGRE プロファイルに VLAN とドメインを設定します。

(WLC)>config tunnel profile <prof -name>

| ahah.                                                                                                 |                                        |                    |            |          |          |            |          |                        | Sa <u>v</u> e C  | Configuration   Ping   Logout   Refresh |
|----------------------------------------------------------------------------------------------------|----------------------------------------|--------------------|------------|----------|----------|------------|----------|------------------------|------------------|-----------------------------------------|
| CISCO                                                                                                 | MONITOR                                | <u>W</u> LANs      |            | WIRELESS | SECURITY | MANAGEMENT | COMMANDS | HELP                   | <u>F</u> EEDBACK | 🔒 <u>H</u> ome                          |
| Controller                                                                                            | Tunnel F                               | Profile > E        | Edit       |          |          |            |          |                        |                  | < Back Apply                            |
| General                                                                                               | Rule                                   | Tunnel I           | Parameters |          |          |            |          |                        |                  |                                         |
| Icons<br>Inventory<br>Interfaces<br>Interface Groups<br>Multicast<br>> Network Routes<br>> Redundancy | Profil<br>Name<br>Realm<br>Add<br>Real | e eogr<br>mn@att.c | e-psk      |          |          |            | Tunnel   | Tunnel<br>Type<br>Type | Eogre VLAN       | 1 Gateway dom1 •                        |
| Porte                                                                                                 | cisco                                  | .com               |            |          |          |            | EoGRE    |                        | 70               | dom1                                    |
| NTP                                                                                                   | *                                      |                    |            |          |          |            | EoGRE    |                        | 0                | dom1                                    |
| ▶ CDP                                                                                                 | mn@                                    | att.net            |            |          |          |            | EoGRE    |                        | 2                | dom1                                    |
| PMIPv6     Tunneling     EoGRE     Profiles                                                           |                                        |                    |            |          |          |            |          |                        |                  |                                         |

ステップ3 WLAN に Flex Connect ローカル スイッチングを設定します。

| uluili.<br>cisco | <u>M</u> ONITOR <u>W</u> LANs <u>C</u> ONTRO  | OLLER | N WIRELESS SECU | IRITY MANAGEMENT |  |  |  |  |
|------------------|-----------------------------------------------|-------|-----------------|------------------|--|--|--|--|
| WLANs            | WLANs > Edit 'eogre'                          |       |                 |                  |  |  |  |  |
| VLANs            | General Security Q                            | 20S   | Policy-Mapping  | Advanced         |  |  |  |  |
| Advanced         | FlexConnect                                   |       |                 |                  |  |  |  |  |
|                  | FlexConnect Local<br>Switching <sup>2</sup>   |       | Enabled         |                  |  |  |  |  |
|                  | FlexConnect Local Auth 12                     |       | Enabled         |                  |  |  |  |  |
|                  | Learn Client IP Address 5                     |       | Enabled         |                  |  |  |  |  |
|                  | Vlan based Central<br>Switching <sup>13</sup> |       | Enabled         |                  |  |  |  |  |
|                  | Central DHCP Processing                       |       | Enabled         |                  |  |  |  |  |
|                  | Override DNS                                  |       | Enabled         |                  |  |  |  |  |
|                  | NAT-PAT                                       |       | Enabled         |                  |  |  |  |  |
|                  | Central Assoc                                 |       | Enabled         |                  |  |  |  |  |

ステップ4 WLAN を設定し、EoGRE トンネル プロファイルをバインドします。

| սիսիս      |                                                                                                    |                                    |                     |                                                                                                    | Save Configuration Ping |
|------------|----------------------------------------------------------------------------------------------------|------------------------------------|---------------------|----------------------------------------------------------------------------------------------------|-------------------------|
| CISCO      | <u>MONITOR WLANS CONTROLLER</u>                                                                                                    | WIRELESS SECU                      | RITY M <u>A</u> NAG | EMENT C <u>O</u> MMANDS HE <u>L</u> F                                                                                                    | P <u>F</u> EEDBACK      |
| WLANs      | General Security QoS                                                                                                    | Policy-Mapping                     | Advanced            |                                                                                                    |                         |
| WLANs      | Lync Server Enable                                                                                                    | d 🔻                                | 1                   | Universal AP Admin                                                                                                    |                         |
| ▶ Advanced | Assisted Roaming Prediction<br>Optimization<br>Neighbor List<br>Neighbor List Dual Band<br>Denial Maximum Count<br>Prediction Minimum Count | Enabled<br>Enabled<br>Enabled<br>2 |                     | BSS Transition<br>Disassociation Imminent<br>Disassociation Timer(0 to<br>3000 TBTT)<br>Optimized Roaming<br>Disassociation Timer(0 to 40<br>TBTT)<br>BSS Max Idle Service<br>Disasted Multicast Service | 200<br>40               |
|            |                                                                                                    |                                    |                     | Funneling                                                                                                    |                         |
|            |                                                                                                    |                                    |                     | Tunnel Profile                                                                                                    | eogre-psk 🔻             |
|            |                                                                                                    |                                    | 4 <u> </u>          | nDNS                                                                                                    |                         |
|            |                                                                                                    |                                    | 1                   | mDNS Snooping<br>TrustSec                                                                                                    | Enabled                 |
|            |                                                                                                    |                                    |                     | Security Group Tag<br>OpenDNS                                                                                                    | 0                       |

### ステップ5 以下に示すように、プロファイルを WLAN にバインドします。

| ululu<br>cisco   | MONITOR WLA  | Ns <u>C</u> ONTROLLER | WIRELESS | SECURITY | MANAGEMENT | C <u>O</u> MMANDS | HELP | <u>F</u> EEDBACK |               |                   | Say     | e Configu | ration |
|------------------|--------------|-----------------------|----------|----------|------------|-------------------|------|------------------|---------------|-------------------|---------|-----------|--------|
| Controller       | Profiles     |                       |          |          |            |                   |      |                  |               |                   |         |           |        |
| General          |              |                       |          |          |            |                   |      |                  |               |                   |         |           |        |
| Icons            | Profile List |                       |          |          |            |                   |      |                  |               |                   | New     |           |        |
| Inventory        | Profile Name |                       |          |          |            |                   |      |                  | $\rightarrow$ | WLAN IDs (Mapped) | Profile |           |        |
| Interfaces       |              |                       |          |          |            |                   |      |                  |               |                   | Сору    | None      | T      |
| Interface Groups | profi        |                       |          |          |            |                   |      |                  | None          | e 📔               | of      | None      |        |
| Multicast        | prof-att     | 1                     |          |          |            |                   |      |                  | None          | e 🔽               | Add     |           |        |
| Network Routes   | eogre-psk    |                       |          |          |            |                   |      |                  | 8,9           |                   |         |           |        |

## 設計 2: FlexConnect AP ベースの EoGRE トンネル

- CAPWAP 制御パス(フレックス AP と WLC 間)
- EoGRE データ パス (フレックス AP と TGW 間)
- ・トンネルが確立されると、データは FC AP から直接 TGW に流れます。

この設計では、AP からの直接トンネルにより、データプレーンとコントロールプレーンがコントローラと AP から分離されます。ネットワークのコアへのデータパスルーティングが最適化されるため、中央のデータスループットはコアネットワークの容量によってのみ制限されます。コントローラ内またはコントローラ間のモビリティはサポートされませんが、クライアントはローカル スイッチング モードの同じ FlexConnect グループに引き続きローミングできます。

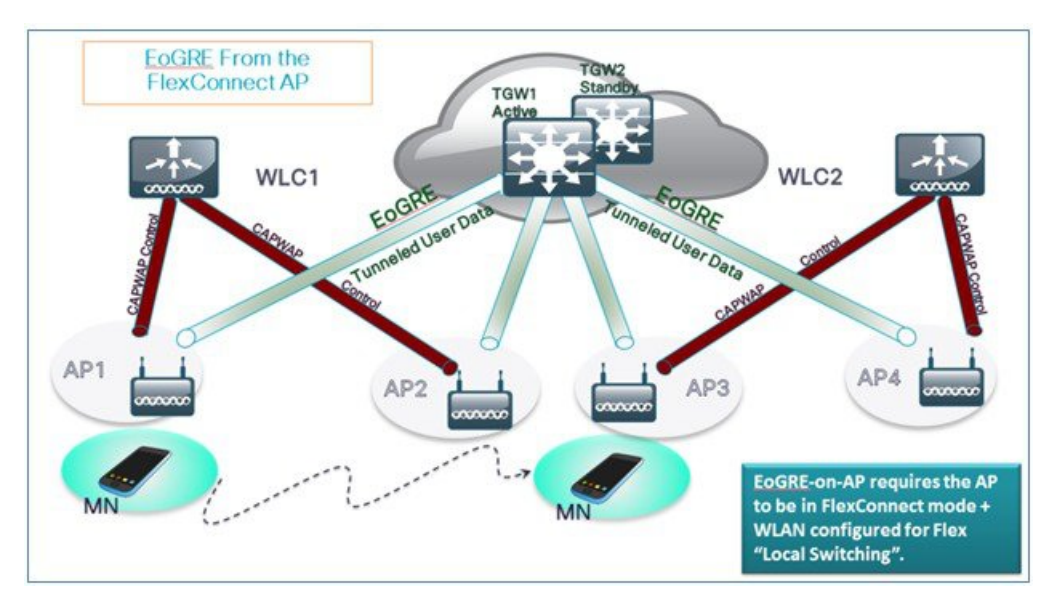

- FlexConnect AP : EoGRE は、オープン WLAN および 802.1x ベースの WLAN でサポートされます。
- ・802.1x で認証された「シンプル」または「トンネル」EoGRE クライアントは同じ WLAN 上でサポートされます。
- ・クライアントは、認証に基づいてローカルモードまたはトンネルモードに分けられます。
- ・トンネルクライアントでは、EAP-SIM または EAP-AKA モードがサポートされます。
- オープンSSID WLANでは、すべてローカルクライアントまたはすべてトンネルクライアントのいずれかがサポートされます。
- EoGRE ユーザの AAA のオーバーライドがサポートされています。
- ・トンネル GW は AAA プロキシとして機能することもできます。
- FlexConnect AP では、TGW 障害検出と代替 TGW へのスイッチオーバーがサポートされます。
- •TGW では、アクティブ/スタンバイ モードによるフォールト トレランスがサポートされます。

- ・コントローラ内およびコントローラ間のモビリティは、FlexConnect AP モードでサポートされます。
- •スタンドアロンモードでは、モビリティは FlexConnect グループ内でのみサポートされ、トンネル GW は AAA お よびアカウンティング プロキシとして設定できます。
- ・トンネル GW では、「設定可能」DHCP オプション 82 がサポートされます。
- ・リリース 8.4 以降では、FlexConnect で IPv6 アドレスがサポートされます。

### 基本的な Flex AP EoGRE 設定

Flex AP に EoGRE トンネルを設定する場合:

- •WLAN にプロファイルを適用すると、WLC または FC AP トンネルに同じトンネル設定が適用されます。
- •FC AP がローカル スイッチ モードになっている場合、FC AP ゲートウェイ トンネルが自動的に適用されます。
- ローカルモードのAPに接続しているクライアントは、WLC-TGWトンネルを介して通信します。
- •FC AP に接続しているクライアントは、FC AP-TGW トンネルを介して通信します。
- ・クライアントの選択も、AAA またはプロファイル オーバーライドの影響を受けます。

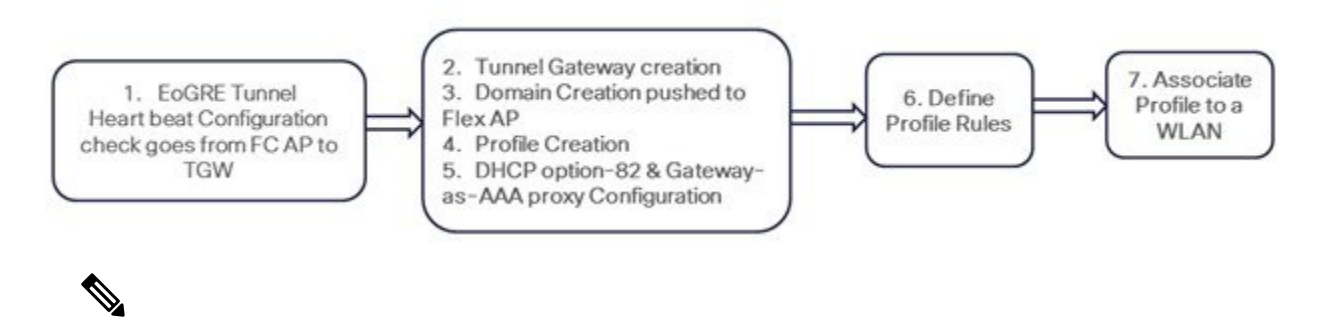

(注) 冗長トンネル設定モードでは、EoGRE トンネル モードに設定されているすべての FC AP からキープアライブ ping が送信されます。

### 一般的な展開: FlexConnect AP - EoGRE トポロジ

この一般的な FC AP - EoGRE トンネル展開設定では、2人のユーザ MN1 と MN2 が Realm @att.com に接続し、他の2 人のユーザ MN3 と MN4 が Realm @att.net に接続しています。次の図に示すように、ユーザ MN1 と MN2 は接続する ときに VLAN1 および TGW1 上にいる必要があり、ユーザ MN3 と MN4 は VLAN-2 および TGW2 に接続する必要があ ります。この設定では、それぞれ 1 つのレルムを含む 2 つのプロファイルが作成され、同じドメイン内の TGW1 と TGW2 に適切にマッピングされます。この展開シナリオでは、トンネルはローカル スイッチングモードの FlexConnect AP と TGW1 および TGW2 間に直接設定され、データ トラフィックはすべてコントローラをバイパスして流れます。

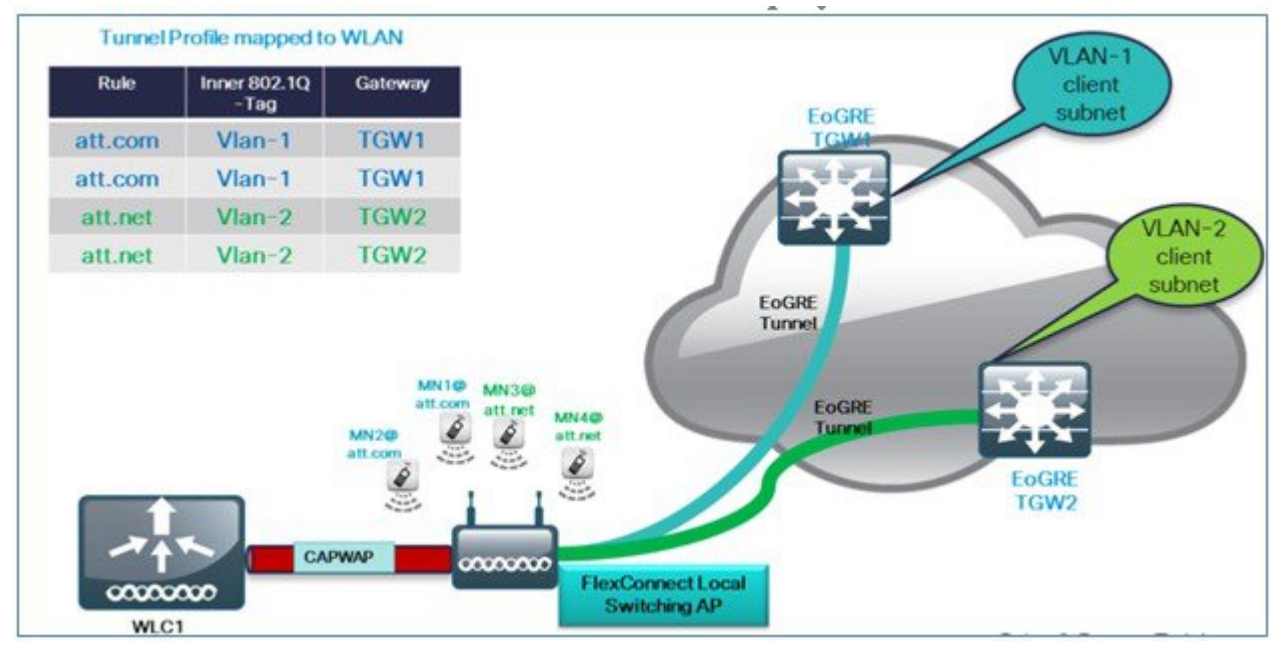

(注) この設定では、EoGREトンネルTGW、ドメイン、プロファイルルール、レルムは、WLC-EoGREの導入シナリ オとまったく同様に設定されています。唯一の変更は、FC AP が、ローカル スイッチング モードで設定されて いることです。

1. AP を FlexConnect ローカル スイッチングに設定します。

| - alulu  |                           |                               | Sayı                                        |  |  |  |  |
|----------|---------------------------|-------------------------------|---------------------------------------------|--|--|--|--|
| CISCO    | MONITOR WLANS CONTR       | OLLER WIRELESS SECURITY MANAG | EMENT COMMANDS HELP FEEDBACK                |  |  |  |  |
| WLANs    | WLANs > Edit 'Pod1-ate    | 98'                           |                                             |  |  |  |  |
| - WLANS  | Conoral Security (        | Dos Dolicy-Manning Advanced   |                                             |  |  |  |  |
| WLANs    | General Security (        | 203 Poncy Happing Advanced    |                                             |  |  |  |  |
| Advanced | FlexConnect               | DHCP Profiling                |                                             |  |  |  |  |
|          | FlexConnect Local         |                               | HTTP Profiling                              |  |  |  |  |
|          | Switching <sup>2</sup>    |                               | Local Client Profiling                      |  |  |  |  |
|          | FlexConnect Local Auth 🔽  | Enabled                       |                                             |  |  |  |  |
|          | Learn Client IP Address 2 | Enabled                       | HTTP Profiling                              |  |  |  |  |
|          | Vian based Central        |                               | PMIP                                        |  |  |  |  |
|          | Switching 🚨               | L Enabled                     | DMID Mability Type                          |  |  |  |  |
|          | Central DHCP Processing   | Enabled                       | PMIP NAI Type<br>PMIP Profile<br>PMIP Realm |  |  |  |  |
|          | Override DNS              | Enabled                       |                                             |  |  |  |  |
|          | NAT-PAT                   | Enabled                       |                                             |  |  |  |  |
|          | Central Assoc             | Enabled                       |                                             |  |  |  |  |
|          | Lync                      |                               | Universal AP Admin Support                  |  |  |  |  |
|          | Lync Server               | Disabled V                    | Universal AP Admin                          |  |  |  |  |

## 

(注) FC AP-TGW トンネルを有効にするには、[FlexConnect Local Switching] オプションのみを FG AP または FC グ ループで設定する必要があります。その他の WLC EoGRE 設定は、FC AP-EoGRE 設定に適用されます。

## **EoGRE** 機能の管理

リリース 8.5 以降、以下の SNMP MIBS を EoGRE トンネルの管理に使用できます。

- ・\* ゲートウェイ/AP EoGRE トンネル Admin ステータス
- ・\* ゲートウェイ/AP EoGRE トンネルのキープ アライブ損失
- ・\* ゲートウェイ/AP EoGRE トンネル稼働時間
- ・\* ゲートウェイ/AP EoGRE トンネル トラフィック
- ・\* コントローラ/ゲートウェイ EoGRE トンネル Admin ステータス
- •\* コントローラ/ゲートウェイ EoGRE トンネルのキープ アライブ損失
- ・\* コントローラ/ゲートウェイ EoGRE トンネル稼働時間
- •\* コントローラ/ゲートウェイ EoGRE トンネル トラフィック

## トラブルシューティング コマンド

既存のインターフェイス/アプリケーションに関連するデバッグが再利用されます。以下は、パケットフロー、トンネル、IPv6 関連の問題に使用されるデバッグおよび show コマンドです。

```
デバッグ:
```

```
debug arp all/detail/error/message enable/disable
debug packet logging enable all
debug pm rules enable/disable
debug ipv6 neighbor-binding
debug ipv6 address-learning
debug system printk
debug Tunnel eogre
debug Tunnel eogre
debug Tunnel errors/events
Show commands:
debug fastpath dump vlandb
debug fastpath dump portdb
show system route
show arp kernel
```

### WLC のトラブルシューティング:

- 1. show tunnel eogre gateway summary
- 2. debug tunnel eogre events/detail/errors enable
- 3. Show tunnel eogre statistics

4. Show ap eogre gateway <ap-name> - - - トンネルが AP と TGW 間の場合は、トンネル情報を表示します。

### FC AP のトラブルシューティング:

show tunnel eogre gateway summary show dot11 eogre-tunnel gateway debug dot11 eogre-tunnel event/packets

## 機能の設定手順

L3インターフェイスなどをサポートするために新しいCLIの要件はありません。8.2以前のリリースでは、ユーザはトンネルエンドポイントとして管理以外の設定インターフェイスを選択できません。グローバルインターフェイスをトンネルエンドポイントとして使用するように設定するには、新しいCLIが必要です。この設定は、EoGRE、PMIPv6など、異なるトンネルタイプに対して個別に行う必要があります。

PMIPv6 トンネルの設定の詳細は、以下の導入ガイドを参照してください。 http://www.cisco.com/c/en/us/support/docs/ wireless/5500-series-wireless-controllers/113686-pmipv6-config-00.html

### CLI からの EoGRE トンネルの設定

config tunnel eogre interface <interface-name>

show コマンド :

show tunnel eogre summary

### CLI からの PMIPv6 トンネルの設定

config pmipv6 interface <interface-name> show  $\exists \forall \mathcal{V} \not\models$  : show pmipv6 mag globals

## show コマンド

### SWLC の show コマンド

Show tunnel eogre summary show tunnel eogre gateway summary show tunnel eogre domain summary show tunnel profile summary show tunnel profile detail <profile name> show ap eogre domain <ap-name> Show ap eogre gateway <ap-name>

### AP の show コマンド

```
show dot11 eogre-tunnel domain summary
show dot11 eogre-tunnel gateway summary
show capwap reap associations
show capwap client detailrcb
```

## EoGRE 機能の設定例

### ASR 1K の CLI 手順の概要

- 1. enable
- 2. configure terminal
- 3. interface interface-name
- 4. ip unnumbered loopback interface-name or ip address ip-address
- 5. tunnel source interface-type interface-number
- 6. (シンプル IP モードの場合) mac-address H.H.H
- 7. tunnel mode ethernet gre ipv4 or tunnel mode ethernet gre ipv6
- 8. (任意) tunnel vlan vlan-id
- 9. end

#### ASR1K での設定例

aaa new-model

```
!
```

aaa group server radius AAA\_SERVER\_CAR server-private 5.3.1.76 auth-port 2145 acct-port 2146 key cisco

!

aaa authentication login default none

aaa authentication login ISG\_PROXY\_LIST group AAA\_SERVER\_CAR

aaa authorization network ISG\_PROXY\_LIST group AAA\_SERVER\_CAR

aaa authorization subscriber-service default local group AAA\_SERVER\_CAR

aaa accounting network PROXY\_TO\_CAR

action-type start-stop

group AAA\_SERVER\_CAR

#### !

aaa accounting network ISG\_PROXY\_LIST start-stop group AAA\_SERVER\_CAR

```
[Intelligent Wireless Access Gateway Configuration Guide]
46 OL-30226-06
 Service Provider WiFi: Support for Integrated Ethernet Over GRE
例: EoGRE 機能の設定
aaa server radius dynamic-author
client 5.3.1.76 server-key cisco
auth-type any
ignore server-key
!!
ip dhcp excluded-address 172.16.254.254
!
ip dhcp pool ISG SIMPLE IP
network 172.16.0.0 255.255.0.0
default-router 172.16.254.254
domain-name cisco.com
!
policy-map type control EOGRE L2 ISG
class type control always event session-start
2 authorize aaa list ISG PROXY LIST password cisco identifier mac-address
4 set-timer IP_UNAUTH_TIMER 5
!
class type control always event service-start
1 service-policy type service identifier service-name
2 collect identifier nas-port
!
!
interface Loopback0
ip address 9.9.9.9 255.255.255.255
interface GigabitEthernet1/0/0
ip address 192.168.0.9 255.255.255.0
negotiation auto
```

```
!
```

!

interface GigabitEthernet1/0/0.778

description "to ASR5K GGSN" encapsulation dot1Q 778 ip address 172.16.199.9 255.255.255.0 interface Tunnel10 description "EoGRE Tunnel for Simple IP subscribers" mac-address 0000.5e00.5213 iip address 172.16.254.254 255.255.0.0 no ip redirects tunnel source 172.16.199.9 tunnel mode ethernet gre ipv4 service-policy type control EOGRE\_L2\_ISG ip subscriber 12-connected initiator unclassified mac-address initiator dhcp interface Tunnel100 description "IPv4 EoGRE Tunnel for PMIP/GTP subscribers" ip unnumbered Loopback0 tunnel source GigabitEthernet1/0/0 tunnel mode ethernet gre ipv4 tunnel vlan 100 service-policy type control EOGRE\_L2\_ISG ip subscriber l2-connected initiator unclassified mac-address initiator dhcp ١ interface Tunnel200 description "IPv6 EoGRE Tunnel for PMIP/GTP subscribers" ip unnumbered Loopback0 tunnel source 2001:161::9 tunnel mode ethernet gre ipv6 tunnel vlan 200 service-policy type control EOGRE\_L2\_ISG ip subscriber l2-connected

initiator unclassified mac-address initiator dhcp ! mcsa enable sessionmgr ! ipv6 mobile pmipv6-domain D1 replay-protection timestamp window 255 lma LMA\_5K [Intelligent Wireless Access Gateway Configuration Guide] OL-30226-06 47 Service Provider WiFi: Support for Integrated Ethernet Over GRE 例: EoGRE 機能の設定 ipv4-address 192.168.199.1 ! ipv6 mobile pmipv6-mag M1 domain D1 sessionmgr role 3GPP address ipv4 9.9.9.9 interface Tunnel100 interface Tunnel200 lma LMA\_5K D1 ipv4-address 192.168.199.1 encap gre-ipv4 ! ntp master ! gtp information-element rat-type wlan interface local GigabitEthernet1/0/0.778 apn 1 apn-name gtp.com ip address ggsn 172.16.199.1 fixed link-layer address 00ab.00cd.00ef

default-gw 20.100.254.254 prefix-len 16 dns-server 20.100.254.254 dhcp-server 20.100.254.254

!

end

サブスクライバセッション情報を確認および表示するには、以下のコマンドを使用します:

show ip dhep sip statistics show subscriber statistics show subscriber session show ipv6 mobile pmipv6 mag binding show gtp pdp-context all show interface tunnel-name

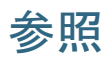

Intelligent Wireless Access Gateway (IWAG) Configuration Guide を参照してください。

【注意】シスコ製品をご使用になる前に、安全上の注意(www.cisco.com/jp/go/safety\_warning/)をご 確認ください。本書は、米国シスコ発行ドキュメントの参考和訳です。リンク情報につきましては、 日本語版掲載時点で、英語版にアップデートがあり、リンク先のページが移動/変更されている場合が ありますことをご了承ください。あくまでも参考和訳となりますので、正式な内容については米国サ イトのドキュメントを参照ください。また、契約等の記述については、弊社販売パートナー、または、 弊社担当者にご確認ください。

©2008 Cisco Systems, Inc. All rights reserved. Cisco, Cisco Systems, およびCisco Systems ロゴは、Cisco Systems, Inc.またはその関連会社の米国およびその他の一定の国における登録商標または商標です。 本書類またはウェブサイトに掲載されているその他の商標はそれぞれの権利者の財産です。 「パートナー」または「partner」という用語の使用はCiscoと他社との間のパートナーシップ関係を意味するものではありません。(0809R) この資料の記載内容は2008 年 10 月現在のものです。 この資料に記載された仕様は予告なく変更する場合があります。

## 

#### シスコシステムズ合同会社

〒107-6227 東京都港区赤坂9-7-1 ミッドタウン・タワー
 http://www.cisco.com/jp
 お問い合わせ先:シスコ コンタクトセンター
 0120-092-255 (フリーコール、携帯・PHS含む)
 電話受付時間:平日 10:00~12:00、13:00~17:00
 http://www.cisco.com/jp/go/contactcenter/